## **BE126 Diesel Fire Pump Controller**

The information in this document may be subject to change without notice. No part of this document may be copied or reproduced in any form or by any means without the prior written consent of Bernini Design Company. Bernini Design assumes no responsibility for any errors which may appear in this instruction manual or in the wiring diagrams. Although Bernini Design has taken all possible steps to ensure that the User Manual is completely, error free and up-to-date, we accept that errors may occur. Any future updates will be included in our official website www.bernini-design.com. If you encounter problems with this instruction manual, please contact us.

#### Customer Support BERNINI DESIGN SRL ITALY

e-mail: bernini@bernini-design.com mobile: ++40 721 241 361. Tel:++39 335 7077148.

#### Warranty

Bernini Design SRL (hereinafter BD) warrants that Be124 shall be free from defect in material or workmanship for a period of 3 years from the BD delivery date. BD shall, at its discretion, repair or replace the product without charge. BD shall return the Be124 to the buyer with the Default parameters at no extra charge. The buyer shall furnish sufficient information on any alleged defects in the product, so as to enable BD to determine there cause and existence. If the Be124 is not defective, or the product is defective for reason other than covered by this warranty, the buyer will be charged accordingly. This warranty shall not apply if the Be124 has not been used in accordance with the User Manual and other operating instructions, particularly if any defects are caused by misuse, improper repair attempts, negligence in use or incorrect handling. Then the purchase is non-refundable.

This equipment complies with the EMC protection requirements

# Œ

#### **!! WARNING !!**

High voltage is present inside the Be124. To avoid any electric-shock hazard, operating personnel must not remove the protective cover. Do not disconnect the grounding connection. The Be124 can start the engine at anytime. Do not work on equipment, which is controlled by the Be124. When servicing the engine, disconnect the battery and battery charger. We recommend that warning signs be placed on equipment indicating the above.

#### !! WARNING !!

#### Author: Bernini Mentore

#### <u>III WARNING III MAINS VOLTAGE IS EXPOSED WITHIN THE BE124 AND ANCILLARY CIRCUITRY EVEN</u> WHEN THE LED INDICATORS PLACED ON THE FRONT PANEL ARE OFF.

http://www.bernini-design.com

#### Alphabetical Index

Г

| Alarms                                  | Engine Parameters 13.0                 |
|-----------------------------------------|----------------------------------------|
| Alarm Monitoring7.0                     | Engine Temperature 18.0                |
| Alarm (Horn)                            | Event history7.0                       |
| Alarms bypass (Timer)13.0.6             | Events (clear)                         |
| Auto mode of operation2.30              |                                        |
| Auto push-button2.30                    | Fail to Start /Stop 36.0.4             |
| Automatic Periodic Test8.0              | Front Panel (front fascia)1.0          |
| Auxiliary Temperature20.0               | Frequency                              |
| Auxiliary Temperature Input40.3.3       | Fuel Level & Alarms 16.0 / 36.0.7      |
|                                         | Fuel Level Sensor                      |
|                                         | Fuel Parameters 16.0                   |
| Battery (engine) Alarms13.0.7           |                                        |
| Battery chargers                        |                                        |
| Belt break13.0.5                        | General Specifications                 |
| Be126 Status Page                       | Glow Plugs (Pre-glow) 13.0.4           |
| Buttons (push-buttons)1.0               |                                        |
|                                         |                                        |
|                                         | Hour Counter (Hour Run) 3.4            |
| Can bus Error                           | Horn 40.1                              |
| Characteristics                         | High /Low Battery 13.0.7               |
| Charger Alt./Failure (belt break)36.0.4 | High /Low Fuel 16.0.2                  |
| Clock setting, error                    | High /Low Coolant Temperature . 18.0.1 |
| Clear the memory24.0                    |                                        |
| Connectors, Plugs40.0                   | Idle time 14.0.3                       |
| Connections of the Be12640.0            | Idle speed14.0.4                       |
| Configurable outputs21.0                | Instrumentation                        |
| Coolant Alarms                          |                                        |
| Coolant temperature                     |                                        |
| Conventional Engine Type12.0            |                                        |
| Current (battery) measurement 3.7       |                                        |
| Crank timing                            | Language selection                     |
| Crank termination                       | Lamp Test (Self-Check) 2.4.6           |
|                                         | LED Indicators1.0                      |
| Data Lawren 20.0                        | Low Battery voltage 13.0.7             |
| Data Logger                             | Low Fuel 16.0.2                        |
| Defaults (factory settings)             |                                        |
| Dimensions                              |                                        |
| Display                                 |                                        |
| Display & Languages                     | Main Menu                              |
| Display Settings                        | Maximum Run Time timeout               |
| D Flus Molillolling                     | Measurements                           |
| Dynamo (Alternator) monitoring 37.0     | Miscellaneous                          |
| Engine (Re126) Status Page 2.0          | Maintenance Timers                     |
| Engine (De 120) Status Fage             | Memory Error                           |
| Engine Marms Bunass 12.0.6              | MAN (manual mada)                      |
| Engine Matering 31                      | Main (Inditudi Inode)                  |
| Engine Type 12 0                        | Modify Paramotors 22.1                 |
|                                         |                                        |
|                                         |                                        |
|                                         |                                        |
|                                         |                                        |
|                                         |                                        |
|                                         |                                        |
|                                         |                                        |

T

| OEM Password 11.0               |                              |              |
|---------------------------------|------------------------------|--------------|
| OFF mode of operation 21        | Service 1-2-3                | 15.0         |
| Oil pressure indication         | Settings (Parameters)        |              |
| Oil pressure setting            | Scheduler                    |              |
| Oil alarms                      | Speed error                  | 14.0         |
| Oil sensor                      | Speed settings               | 14.0         |
| Outputs (programmable)          | Speed indication             |              |
| Outputs drain 40.0              | Sensors Fuel /°C/Oil         | 40.3.3       |
| Over Speed 14.0.2               | Sensors test                 | 31.0         |
| Over / Under Frequency 22.0.3   | Service & Maintenance        | 15.0         |
| Over / Under Voltage 22.0.2     | Sequence Frror (Rotation)    | 22.0         |
|                                 | Single Phase operation       | 22.0         |
|                                 | Specifications               | .38          |
|                                 | Speed Parameters             |              |
|                                 | Software Version / undates   | 39           |
|                                 | Start (MAN mode)             | 22           |
|                                 | Start Attempts               | 1302         |
| Parameter error 36.0.1          | Starting Failure             | 36.0.4       |
| Parameters reading 34           | Ston solenoid                | 1305         |
| Password(s) $10.0/11.0$         | Stop solenoid Timeout        | 1305         |
| Periodic test (Scheduler) 80    | Switches (test of the)       | 20 0         |
| Phase Mode 22.0                 |                              | 29.0         |
| Phase Sequence / Potation) 22.0 |                              |              |
| Pickup (Speed error) 36.0.4     |                              |              |
| Pickup (Speed error)            | Tank Empty                   | 16.0         |
| Program Programming 22.0        | Tamk Emply                   | 19.0         |
| Pro Glow 13.0 A                 | Temperature Sensor           | 110.0        |
| Pre Glow                        | Teeni count (Fickup Tallo)   | 20.0         |
| Pressure sensor                 | Temperature AOA.alaritis     | 19.0         |
| Push-buttons 10                 | Temperature Coolant alarnis  | 12.0         |
| F USII-DUILOIIS                 | Test, Remote Test            | 9 0          |
|                                 | Test (periodic) Test Failure | 0.0<br>9 0   |
|                                 | Test mode of operation       | 21           |
|                                 | Test mode of operation       | 40.0         |
|                                 | Terminal description         | 22.0         |
| Post time 12.0.2                | Troubloshooting              | ZZ.0<br>AA 0 |
| Rest unie                       | Troubleshooting              | 44.0         |
| Reading Farameters              |                              |              |
| Real Time Clock                 | Under Veltage                | 22.0         |
| Remote Engine Start             | Under Vollage                | 22.0         |
| Reset & Clear                   | Under Frequency              | 14.0         |
| Restore Delauits                | User password                | 10.0         |
| Ruii Timeoul                    |                              | 10.0         |
|                                 |                              |              |
| Reserve (Fuei)                  |                              |              |
|                                 |                              |              |
|                                 | Valtara maggura manta        | 2.2          |
|                                 | Voltage measurements         | 3.2          |
|                                 | voltage (battery)            | 3.7          |
|                                 |                              |              |
|                                 |                              |              |
|                                 |                              |              |
|                                 |                              |              |
|                                 |                              |              |
|                                 | Wiring diagram (application) | 41.0         |
|                                 | vvarnings (alarms)           | 36.0         |
|                                 |                              |              |
|                                 |                              |              |
|                                 |                              |              |

## **BE126 DIESEL FIRE PUMP CONTROLLER - Table of Contents**

| 1.0   | INTRODUCTION TO BE126                            | Page 7  |
|-------|--------------------------------------------------|---------|
| 2.0   | SELECTING AN OPERATIONAL MODE                    | Page 8  |
| 2.1   | OFF MODE OF OPERATION DESCRIPTION                | Page 8  |
| 2.2   | MANUAL MODE OF OPERATION (STARTING THE ENGINE)   | Page 8  |
| 2.2.X | MANUAL MODE NFPA 20 / UNI-EN 12845 & EPM         | Page 8  |
| 2.3   | AUTO MODE OF OPERATION (DESCRIPTION)             | Page 9  |
| 2.4   | TEST MODE OF OPERATION (DESCRIPTION)             | Page 10 |
| 2.4.X | UNI EN 12845 / NFPA / EPM MANUAL TEST FACILITIES | Page 10 |
| 3.0   | LED INDICATORS & DISPLAYS DESCRIPTION            | Page 11 |
| 3.1   | BE126 STATUS PAGE & INSTRUMENTS                  | Page 11 |
| 5.0   | SET DATE & TIME (REAL TIME CLOCK)                | Page 15 |
| 6.0   | VIEW ALARMS (ALARM MONITORING)                   | Page 15 |
| 7.0   | EVENT HISTORY (LOG EVENTS)                       | Page 15 |
| 8.0   | TEST SCHEDULER (WEEKLY TEST)                     | Page 16 |
| 9.0   | DATA COMMUNICATION (MOD-BUS NODE)                | Page 16 |
| 10.0  | USER PASSWORD (USER PARAMETERS)                  | Page 16 |
| 11.0  | OEM PASSWORD (OEM PARAMETERS)                    | Page 17 |
| 12.0  | ENGINE TYPE SELECTION                            | Page 17 |

| Be126 | OEM's Manual V000 - 20 Oct - 2015       | page 5  |
|-------|-----------------------------------------|---------|
| 13.0  | ENGINE PARAMETERS AND OPTIONS           | Page 13 |
| 14.0  | ROTATIONAL SPEED SETTINGS               | Page 19 |
| 15.0  | MAINTENANCE & SERVICE SCHEDULER         | Page 19 |
| 16.0  | TANK FUEL LEVEL ALARMS & SETTINGS       | Page 20 |
| 17.0  | OIL PRESSURE ALARMS & SETTINGS          | Page 21 |
| 18.0  | ENGINE TEMPERATURE ALARMS & SETTINGS    | Page 22 |
| 19.0  | WATER PRESSURE TRANSMITTER SETTINGS     | Page 23 |
| 20.0  | AUXILIARY TEMPERATURE ALARMS & SETTINGS | Page 24 |
| 21.0  | MISCELLANEOUS FUNCTIONS & SETTINGS      | Page 25 |
| 22.0  | MAINS PARAMETERS PROGRAMMING            | Page 26 |
| 23.0  | RESTORING FACTORY SETTINGS              | Page 26 |
| 24.0  | CLEARING THE MEMORY                     | Page 27 |
| 25.0  | CLEARING THE EVENT LOG                  | Page 27 |
| 26.0  | CLEAR THE NUMBER OF START               | Page 27 |
| 27.0  | DISPLAY & LANGUAGE                      | Page 28 |
| 28.0  | PUSH-BUTTONS TEST (TROUBLESHOTTING)     | Page 28 |
| 29.0  | SWITCHES TEST (TROUBLESHOTTING)         | Page 28 |
| 30.0  | OUTPUTS TEST (TROUBLESHOTTING)          | Page 29 |
| 31.0  | SENSORS TEST (TROUBLESHOTTING)          | Page 29 |
| 32.0  | WATER PRESSURE DATA LOGGER              | Page 30 |

| Be126 | OEM's Manual V000 - 20 Oct - 2015          | page 6  |
|-------|--------------------------------------------|---------|
| 32.1  | DOWNLOADING LOGGER DATA                    | Page 31 |
| 33.0  | PROGRAMMING PARAMETERS, SETTINGS & OPTIONS | Page 32 |
| 33.1  | PROGRAMMING INSTRUCTIONS                   | Page 33 |
| 34.0  | READING PARAMETERS, SETTINGS & OPTIONS     | Page 33 |
| 35.0  | RECOVERING A LOST PASSWORD                 | Page 34 |
| 36.0  | ALARMS WARNINGS & SHUTDOWNS                | Page 34 |
| 37.0  | DETECTING ENGINE RUNNING                   | Page 37 |
| 38.0  | GENERAL SPECIFICATIONS                     | Page 38 |
| 39.0  | SOFTWARE UPGRADES & REVISIONS              | Page 38 |
| 40.0  | TERMINAL DESCRIPTION                       | Page 39 |
| 41.0  | TYPICAL WIRING DIAGRAM                     | Page 43 |
| 42.0  | REAR VIEW AND DIMENSIONS                   | Page 44 |
| 43.0  | REMOTE CONTROL & MONITORING                | Page 45 |
| 44.0  | TROUBLESHOOTING                            | Page 46 |

#### !! WARNING !!

<u>The Be126 can start the engine at anytime. Do not work on equipment, which is controlled by the Be126. When servicing the engine, disconnect the battery and battery charger. We recommend that warning signs be placed on equipment indicating the above.</u>

## GENERATOR VOLTAGE IS EXPOSED WITHIN THE BE126 AND ANCILLARY CIRCUITRY EVEN WHEN ALL INDICATORS PLACED ON THE FRONT PANEL ARE OFF.

#### Section 1.0 - INTRODUCTION

The Be126 fire pump controller is designed to control and monitor 12 or 24 volt, diesel fire pump engine used in NFPA 20 or UNI-EN 12845 compliant firefighting application. It features state-of-art multiprocessor stucture providing embedded water pressure data logger capable of storing up to 31 days of data. Be126 interfaces with standard or SAE J1939 compatible diesel engines. The Be126 monitors, displays and records engine information as well. The Be126 automatically starts the diesel engine from water pressure control or non-automatically from manual electric control. It initiates a weekly program test of the system and records analog water pressure measurements. The Be126 features RS232 and RS485 serial interfaces. You can connect the Be126 to the Internet via TCP-IP server. The Be126 displays voltage and current of the batteries when you connect MOD-BUS battery chargers. The Be126 monitors the Mains. You can use the Be126 controller in standard diesel engine pump water station by enabling the 'Engine Protection Mode'.

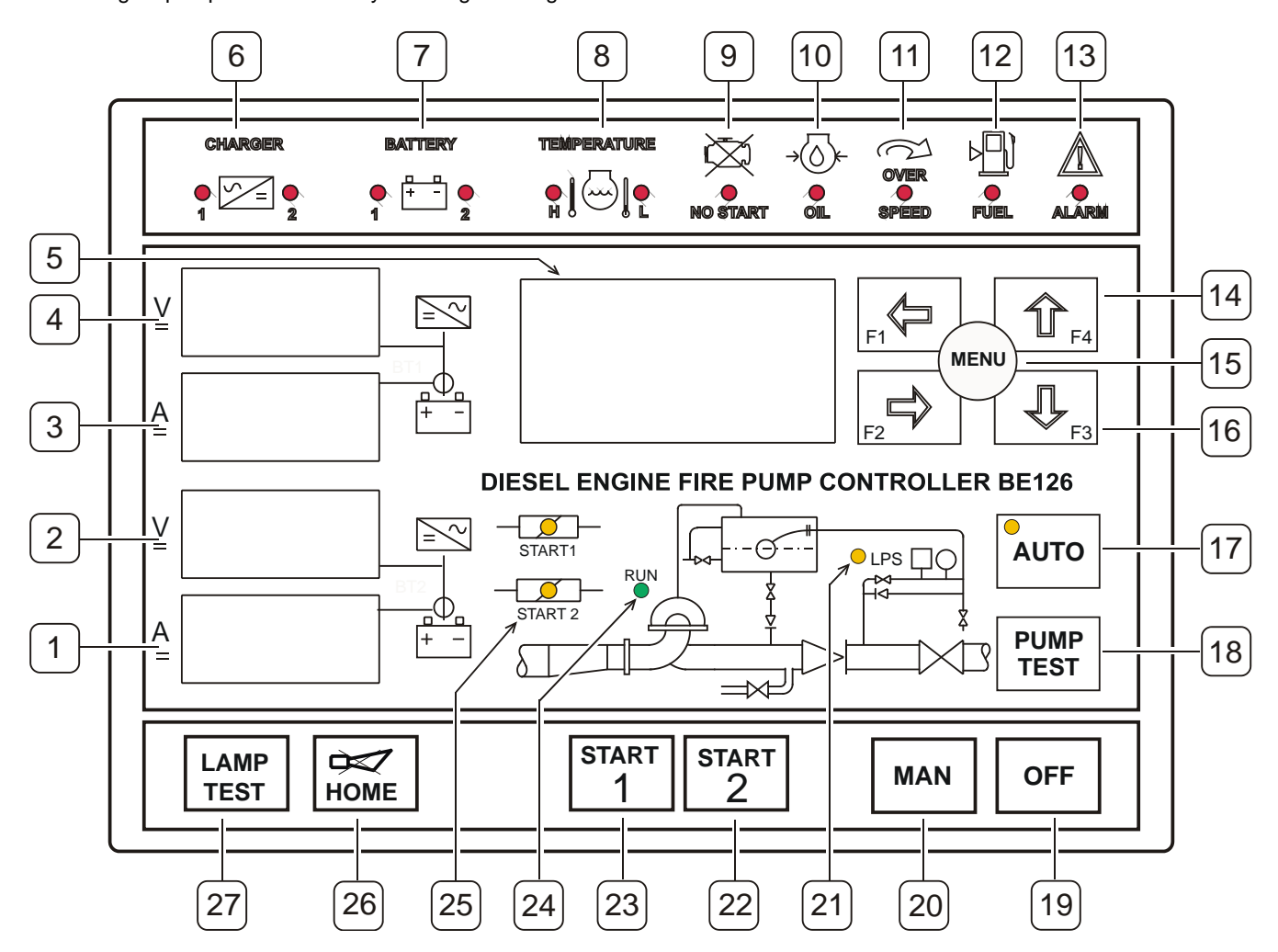

#### Section 1.1 - FRONT FASCIA DESCRIPTION

| 1 | A-METER CHARGER #2     | 10 | LOW OIL PRESSURE | 19 | [OFF] PUSH BUTTON        |
|---|------------------------|----|------------------|----|--------------------------|
| 2 | V-METER CHARGER #2     | 11 | OVER SPEED ALARM | 20 | [MANUAL] PUSH BUTTON     |
| 3 | A-METER CHARGER #1     | 12 | LOW FUEL ALARM   | 21 | LOW WATER PRESSURE       |
| 4 | V-METER CHARGER #1     | 13 | EMERGENY ALARM   | 22 | [START 2] PUSH BUTTON    |
| 5 | 64X128 GRAPHIC DISPLAY | 14 | DISPLAY ARROWS   | 23 | [START 1] PUSH BUTTON    |
| 6 | BATT. CHARGERS ALARMS  | 15 | [MENU] BUTTON    | 24 | ENGINE RUNNING INDICATOR |
| 7 | BATTERY VOLTAGE ALARMS | 16 | DISPLAY ARROWS   | 25 | PILOT SOLENOIDS          |
| 8 | ENGINE TEMPERATURE     | 17 | [AUTO] BUTTON    | 26 | [HOME] PUSH BUTTON       |
| 9 | FAIL TO START ALARM    | 18 | PUMP TEST BUTTON | 27 | [LAMP TEST] PUSH BUTTON  |

#### Section 2.0 - SELECTING AN OPERATIONAL MODE

The mode of operation is selected via the **[OFF]**, **[MAN]**, and **[AUTO]** push buttons. When you remove and reapply the DC supply, the controller enters automatically the OFF mode of operation except when the Be126 was in AUTO mode of operation before shutting down the battery supply.

#### 2.1 - OFF mode of operation: description

Push the **[OFF]** button to enter the OFF mode of operation. You clear all alarms and reset the system. In OFF mode of operation you are allowed to program the controller (see 33.1). You can read the programmed parameters & settings, at any time, not only in OFF mode. To open the main menu, push the **[MENU]** button. You can browse the list of the sub-menus by using the  $[\uparrow ]$  or  $[\downarrow ]$  push buttons (see 4.0).

#### 2.2 - MANUAL mode of operation: starting the engine

Push the **[MAN]** button. The display will indicate the message **[MANUAL]**. Push the **[START 1]** button if you want to start the engine using the BATTERY SET 1. Push the **[START 2]** button if you want to use the BATTERY SET 2. Push and hold the button until engine starts. You can program a **[CRANK DELAY]** and **[PREGLOW]** prior activating the starter motor. The Be126 terminates the crank according to your settings (see 13.0 & 14.0). In NFPA/EN applications, the Be126 ignores the **[PREGLOW]** setting. In case the battery voltage drops below 6 volts, the Be126 may reset the software. The controller will restart in OFF mode of operation.

#### 2.2.1 Note for NFPA or EN12845

In case of fire, the start push buttons are not inhibited (or start is not terminated) by the 'Engine Running Status' (see section 37.0). When 'Engine Protection' mode is selected (in other words, not in NFPA/EN mode), the Be126 terminates the crank according to your settings. The crank termination parameters, included in the [ENGINE PARAMETERS] menu (see 13.0), are: [CRANK VDC] [CRANK RPM] [CRANK CANBUS]

NOTE: before programming the [CRANK RPM] you are required to set up the teeth-count [PICKUP/W RATIO] (see14.0.3)

If the engine stops for an unknown reason, the Be126 will trigger the alarm [UNEXPECTED STOP WARNING].

#### 2.2.2 NFPA/EN12845

From the MANUAL mode of operation you can enter the AUTO mode of operation by pushing the **[AUTO]** button at any time. The AUTO mode will automatically control of the entire system.

#### 2.2.3 Engine Protection Mode(\*)

From the MANUAL mode of operation you can enter the AUTO mode of operation by pushing the **[AUTO]** button only if there is no active shutdown or alarm. To enter the AUTO mode, you are required to clear the alarm(s).

(\*)The 'Engine Protection Mode' is active when you connect to battery minus the input JF-10. In this way you let the Be126 stop the engine in case of alarms (supposing you correctly programmed the alarm parameters).

#### 2.2.4 - MANUAL mode of operation: stopping the engine

To stop the engine you have to push the **[OFF]** button. The Be126 removes the power to the 'Fuel Solenoid' (output JC-8). In case you use an energized to stop solenoid, the Be126 activates the output JC-4 according to **[STOP SOLENOID]** timing (see the **[ENGINE PARAMETERS]** sub-menu in section 13.0.5). When you push the **[OFF]** button, you enter the OFF mode of operation as well. The Be126 clears all alarms and reset the system.

An optional way to stop the engine is to enter the AUTO mode of operation. If there is no fire alarm (all sources of start have been returned to normal) the Be126 will shut down the engine after the [STOP DELAY] timing (see section 21.0.1).

#### 2.3 AUTO mode of operation: description

The Be126 can start the engine at anytime. Do not work on equipment, which is controlled by the Be126. When servicing the engine, disconnect the batteries and battery chargers. We recommend that warning signs be placed on equipment indicating the above.

Push the **[AUTO]** push-button until the yellow **AUTO** indicator illuminates (connect a lamp to JB-4 output); the display will evidence the message **[AUTO]**. The engine starts when the Be126 detects one of the following condition:

- the water pressure switch is open (digital input JF-4)
- the water level switch is open (digital input JF-7)
- the water pressure drops below the [START DEMAND] setting (see 19.01 & Input JM-1)

The yellow indicator **>LPS**< blinks when the Be126 detects a drop of pressure. The display will switch the message [START DEMAND OFF] to [START DEMAND ON]. The Be126 will initiate the start sequence after a [START DELAY] bypass time (see the [MISCELLANEOUS] menu 21.0.1). Depending on your settings, the engine will run at idle speed or it will run immediately at nominal speed.

When the engine is running, use the display arrows to browse the instruments. If you get lost during navigation, push the **[HOME]** button: the display will open the 'System Status Page' that is the display home page. Based on your settings (NFPA-EN12845 or Engine Protection Mode), the Be126 may stop the engine in AUTO mode of operation when the pressure returns normal. You can stop the engine by pushing the **[OFF]** button.

We remind you that in case you programmed the controller to work according to NFPA 20 specifications, only an OVERSPEED (see 14.0.2) condition can shut down the engine. All the others alarms provide only a warning .

The Be126 will periodically test the engine if the scheduler is correctly programmed. During the test, the display will indicate the message [SCHEDULED TEST] (see 8.0). The engine will stop based on your settings. The [EVENT HISTORY] register records in real-time all sequences. You can browse the event log at any time (see section 7.0).

When the Be126 is in **AUTO** mode of operation, you can carry out a test of the automatic system by pushing the **[PUMP TEST]** button. The Be126 will activate the drain to initiate a test. The sequences are very well described in the 'TEST mode' section (see 2.4).

#### To find out more about AUTO mode of operation, consult the chapter 12 of the NFPA 20 Standard and sections 10.9.7---.13 of the EN 12845 Standard.

When you connect the input JF-10 to battery minus, the Be126 will activate the 'Engine Protection Mode' software. If you enable a shutdown (Oil pressure, Temperature, Fuel and so on), the engine will stop accordingly. Automatic START & STOP of the engine are driven by the status of the water pressure or water level. You can program different delays and options to start & stop the diesel engine. The [MISCELLANEOUS] menu (section 21.0) contains the basic settings. The 'Engine Protection Mode' will allow you to use Be126 to control and protect diesel engine in water pump station or irrigation systems.

#### 2.4 TEST mode of operation description !!! WARNING: ENGINE MAY START IMMEDIATELY !!!!

Be126 offers several ways of testing. It depends on the application: NPFA 20, EN12845 or 'Engine Protection Mode'. Follow the instructions.

#### 2.4.1 UNI EN 12845 MANUAL TEST FACILITY

Every time you stop the engine after an automatic start, or after an automatic start shutdown, you are required to manually verify the circuits of the automatic start. You are required to wire an external push button to terminal JF-6 (Pump Manual Test Switch). When the condition to make the test comes true, the Be126 turns on the lamp **'OPERATE MANUAL START TEST BUTTON IF LAMP IS LIT**'. After carrying out the test, the Be126 turns off the lamp. You are required to connect the lamp to terminal JC-4 (Manual Start Lamp).

#### 2.4.2 UNI EN 12845 RESTARTING TEST UTILITY (Weekly Test)

When the Be126 is in AUTO mode of operation, you have to periodically test the automatic system. Follow the instructions:

- - Push the [PUMP TEST] button.
- The display indicates the message [TEST START].
- The Be126 initiates the test by activating the DRAIN VALVE (output JB-5).
- The Be126 will start the engine when the sensor detects a drop of pressure (\*).
- The engine will run for 20 minutes (you have to program the auto shut down).

When you stop the engine, or after the automatic shutdown, the Be126 will activate the external lamp: 'OPERATE MANUAL START TEST BUTTON IF LAMP IS LIT'. You are required to start manually the engine. Once the engine is running, the Be126 will turn off the lamp. We recommend that you consult the sections 10.9.7.1-2-3-4-5 of the UNI EN 12845 Standard.

(\*) Note. If, after a minute time, the pressure fails to drop down, the Be126 will trigger the alarm [TEST START] (see the section 21.0.2 to change the alarm delay if necessary).

#### 2.4.3 NFPA 20 TEST FACILITY (Random Test)

When the Be126 is in AUTO mode of operation, you can carry out a test of the automatic system:

- 1) Push the [PUMP TEST] button.
- 2) The display indicates the message [TEST START].

3) The Be126 activates the DRAIN VALVE (output JB-5) to initiate a test.

- 4) The Be126 will start the engine when the sensor detects a drop of pressure (\*).
- 5) The engine will run and eventually will stop according to your settings.

## (\*) Note. If, after a minute time, the pressure fails to drop down, the Be126 will trigger the alarm [TEST START] (see the section 21.0.2 to change the alarm delay if necessary).

#### 2.4.4 NFPA 20 TEST FACILITY (Weekly Test)

The Be126 features a **[TEST SCHEDULER]** menu that will weekly exercise the diesel engine (see 8.0). You can program a day of the week, hour and minutes to start the engine. You have to program in the same day, hour and minutes to stop the engine. At the programmed date & time, the 'scheduler routine' will activate the DRAIN VALVE (output JB-5) and will display the message **[TEST START]**. You can program a timeout (see the paramter **[TEST FAILURE]** that triggers the alarm **[TEST FAILURE WARNING]** in section 21.0.2). The engine will run for the programmed time and the **[EVENT HISTORY]** will record all events indicating date & time. The embedded data logger will record all events and the variation of pressure.

We recommend that you consult the chapter 12 of the NFPA 20 Standard.

You enable the 'Engine Protection Mode' by connecting the terminal JF-10 to battery minus. This setting is used in general purpose diesel water pump for various applications: farm irrigation systems, irrigation for agriculture, pumping stations for water supply systems, automatic diesel pumping stations. In these applications the Be126 plays the additional important role of protecting the diesel engine.

You have at your disposal a wide choice of test options:

- start the engine directly by using the scheduler without using a drain valve
- test the engine starting circuits holding the fuel valve closed
- run the engine on a daily basis for a programmed time
- test the engine at nominal or idle speed

The settings to configure test are included in the [MISCELLANEOUS] and [TEST SCHEDULER] sub-menu (see 8.0).

## Section 3.0 - SYSTEM STATUS PAGE

The Be126 displays the 'System Status Page' when you push the **[HOME]** button, when you change a mode of operation and when the Be126 starts the engine as well.

|                                                                                                   | Example of a typical system status page                                                                                                    |  |  |  |  |
|---------------------------------------------------------------------------------------------------|----------------------------------------------------------------------------------------------------|--|--|--|--|
| AUTO MANUAL OFF<br>START DEMAND OFF<br>WATER PRESSURE 12.1<br>NOT RUNNING<br>SA 16:16:13 12/09/15 | The mode of operation is indicated by a back-lighted message (in the example: [MANUAL]). The [START DEMAND OFF] means that there are no requests to start the engine. The message [START DEMAND ON] indicates that Be126 detected a start of request (or in other words, a possible fire situation) on an input. When you configure the pressure transmitter, the Be126 indicates the value of the water pressure. The fourth line indicates the status of the engine: running or not. The last line, on the bottom, displays the current time of the real time clock. To browse the engine instruments push the [ $\downarrow$ ] arrow. To open the main menu page push the [HOME] button. |  |  |  |  |

#### 2.4.6 TEST LAMP FACILITY

To test all LED indicators (LED stands for 'Light Emitting Diode') push and hold the LAMP TEST pushbutton (see front fascia description in section 1.1).

### Section 3.1 - ENGINE INSTRUMENTS PAGE

| Exam                 | ple of an e  | engine instru         | iment page (to enter this page push the <b>[HOME]</b> button and then, push <b>[</b> $\downarrow$ <b>]</b> .                                                                     |
|----------------------|--------------|-----------------------|----------------------------------------------------------------------------------------------------|
| (RPM)<br>1500 ENGINE |              | GINE                  | This is the most important instrument page of the engine. It displays the main information about Rotational Speed, Oil Pressure, Coolant Temperature and Fuel Level in the tank. |
| (BAR)<br><b>6.5</b>  | (°C)<br>88.5 | FUEL (%)<br><b>92</b> | Page' push the <b>[HOME]</b> button at anny time.                                                                                                    |

## Section 3.2 - MAINS INSTRUMENTS

|                          | To displ            | ay this page        | push the <b>[HOME]</b> button and then, repeteadly push the <b>[</b> $\downarrow$ <b>]</b> button.                                                                                                    |
|--------------------------|---------------------|---------------------|----------------------------------------------------------------------------------------------------|
| FREQ (HZ)<br><b>50.0</b> | ccw<br>MAI          | NS                  | This page provides you basic information about the mains: frequency, voltage<br>and phase rotation. You can program limits for Over/Under voltage, frequency<br>and other. The Be126 will trigger an alarm and will record the event in the LOG<br>EVENT MEMORY. |
| L1(V)<br><b>406</b>      | L2(V)<br><b>399</b> | L3(V)<br><b>400</b> | To browse other pages push the [ ] arrow. To return to the 'System Status' page push the [ HOME ] button.<br>Consult section 22.0 to see the MAINS adjustable parameters.                                                                                        |

## Section 3.3 - BATTERY INSTRUMENTS

| To display this page push the <b>[HOME]</b> button and then, repeteadly push the [ $\downarrow$ ] arrow button.               |                                                                                                    |  |  |  |
|----------------------------------------------------------------------------------------------------|----------------------------------------------------------------------------------------------------|--|--|--|
| BATTERY 1         13.8           BATTERY 1         14.0           N° OF START 1         42           N° OF START 2         40 | <ul> <li>This page provides voltage indication of battery 1 &amp; 2. The charging current is indicated directly by means of LED numerical display.</li> <li>This page displays also the counter of the starts made by the circuit number 1 and number 2.</li> <li>To browse other pages push the [↓] arrow. To return to the 'System Status Page' push the [HOME] button or repeteadly push the [↑] arrow.</li> </ul> |  |  |  |
|                                                                                                    |                                                                                                    |  |  |  |

## Section 3.4 - MAINTENANCE INSTRUMENTS

|                    | To displa    | ay this page        | push the <b>[HOME]</b> button and then, repeteadly push the <b>[</b> $\downarrow$ <b>]</b> button.                                                                                                    |
|--------------------|--------------|---------------------|----------------------------------------------------------------------------------------------------|
| HOURS<br>18.5      | SER          | VICE                | This page provides information about running hours and maintenance timers.<br>When a timer reaches a zero count, the Be126 triggers the [SERVICE 1] (or<br>[SERVICE 2] or [SERVICE 3]) alarm (see section 36.0.9). In this case you are<br>required to carry out the engine or system maintenance. After that, you can<br>cancel the alarm by pushing and helding the <b>IHOME1</b> push button for about 5 |
| S1(H)<br><b>82</b> | s2(H)<br>182 | s3(H)<br><b>282</b> | seconds. As an option you can modify the settings of the timers (see section 15.0).<br>To browse other pages push the [ $\downarrow$ ] arrow. To return to the 'System Status Page' push the [HOME] button or repeteadly push the [ $\uparrow$ ] arrow.                                                                                                    |

## Section 3.5 - MISCELLANEOUS INSTRUMENTS

| To display th                                             | To display this page push the <b>[HOME]</b> button and then, repeteadly push the <b>[</b> $\downarrow$ <b>]</b> button. |                                                                                                    |  |  |  |
|-----------------------------------------------------------|----------------------------------------------------------------------------------------------------|----------------------------------------------------------------------------------------------------|--|--|--|
| WATER (BAR) 13<br>FUEL % 92<br>CHARG.ALT.V. 14<br>AUX. °C | 3.8<br>2.0<br>4.5<br>68                                                                                                 | The [WATER BAR] inicates the water pressure supposing you have connected<br>and configured a pressure transmitter (see the [WATER PRESSURE] in section<br>19.0). The [FUEL %] is the measurement of fuel level (see [TANK FUEL LEVEL] in<br>section 16.0). The [CHARG.ALT.V.] is the measurement of the D+/W.L. terminal or<br>rotational speed relay voltage.<br>The [AUX. °C] indicates the auxiliary temperature if you have connected a<br>temperature sensor to terminal JM-2 and configured an alarm ([AUXILIARY °C]<br>section 20.0).<br>When using a standard engine, this is the last page of the instruments. In case of<br>CAN-BUS engine, push the [↓] arrow to open the CAN-BUS instument pages. |  |  |  |

## Be126 OEM's Manual V000 - 20 Oct - 2015 Section 3.6 CANBUS (ECU) ENGINE INSTRUMENTS

| To display these pages push the <b>[HOME]</b> button and then, repeteadly push the <b>[</b> $\downarrow$ <b>]</b> button. These pages appears only if you corretly configure the <b>[ENGINE TYPE]</b> as described in section 12.0. |                                                                                                    |                                                               |                                                                                                    |  |  |  |  |
|----------------------------------------------------------------------------------------------------|----------------------------------------------------------------------------------------------------|---------------------------------------------------------------|----------------------------------------------------------------------------------------------------|--|--|--|--|
| OIL LEVEL<br>SPN98 [XXX]<br>WATER IN FUEL<br>SPN97 [XXX]                                                                                                    | It indicates measurements<br>about data sent by the ECU.<br>You can find additional<br>information in the engine<br>user manual. | DEMANDE TORQUE<br>SPN512 [XX]<br>ACTUAL TORQUE<br>SPN513 [XX] | It indicates measurements<br>about data sent by the ECU.<br>You can find additional<br>information in your engine<br>user manual. |  |  |  |  |
| FUEL °C<br>SPN174 [XXX]<br>FUEL BAR<br>SPN94 [XXX]                                                                                                    | See above                                                                                                    | CRANKCASE BAR<br>SPN101 [XXX]<br>BOOST °C<br>SPN105 [XXX]     | See above                                                                                                    |  |  |  |  |
| FUEL RATE<br>SPN183 [XX]<br>PEDAL %<br>SPN91 [XX]                                                                                                    | See above                                                                                                    | INTAKE BAR<br>SPN106 [XXX]<br>AIR FILTER BAR<br>SPN107 [XXX]  | See above                                                                                                    |  |  |  |  |
| TURBO BAR<br>SPN102 [XXX]<br>EXHAUST °C<br>SPN173 [XXX]                                                                                                    | See above                                                                                                    | LOAD<br>SPN92 [XX]<br>ECU ENGINE HOURS<br>[XXXXXXX]           | See above                                                                                                    |  |  |  |  |
| COOLANT %<br>SPN111 [XXX]<br>COOLANT BAR<br>SPN109 [XXXX]                                                                                                    | See above                                                                                                    |                                                               |                                                                                                    |  |  |  |  |

### Section 3.7 - BATTERY CHARGER INSTRUMENTS

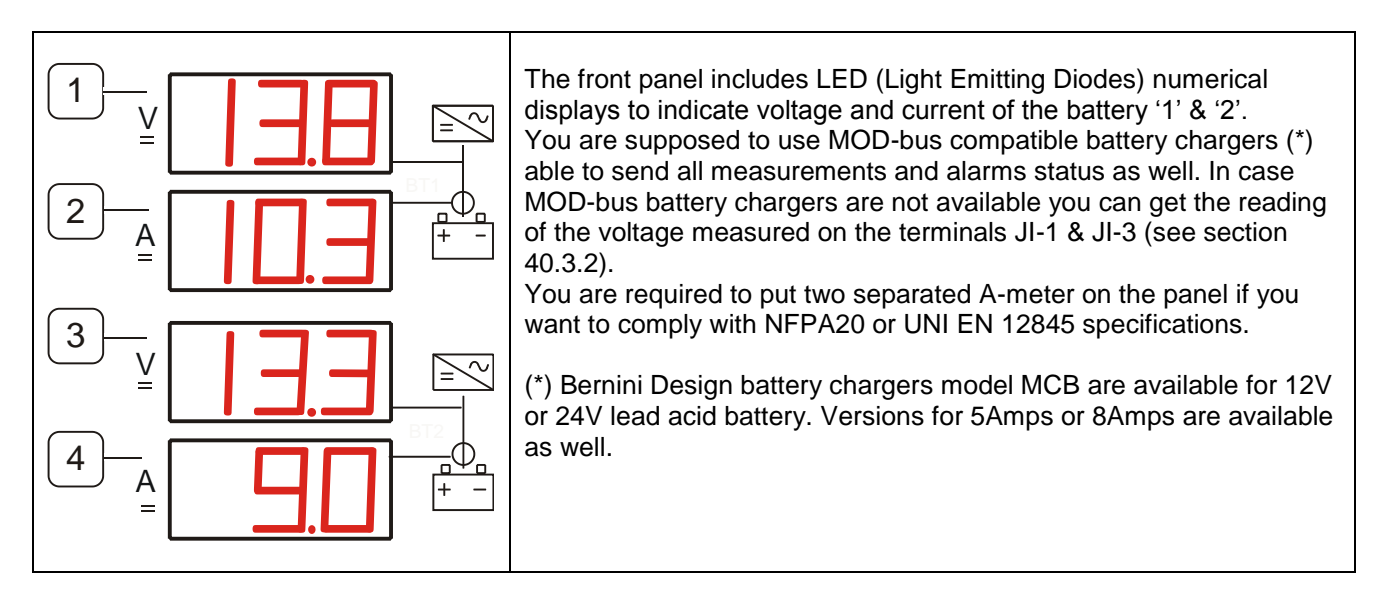

#### Section 4.00 BE126 MAIN MENU & FUNCTIONS

To display the '**Main Menu**' push the **[MENU]** button. Push **[** $\downarrow$ **]** to browse the list. The selected sub-menu (or function) is evidenced by the display. General navigation instructions:

-Push the [  $\downarrow$  ] or the [  $\uparrow$  ] button to move up and down through the sub-menus.

-Push the  $[\rightarrow]$  button to enter the sub-menu (or function).

-Push the  $[\leftarrow]$  button to exit the sub-menu (or function).

-Repeatedly push the [ ↑ ] button to proceed to the top of the 'Main Menu.

In OFF mode of operation you can read & adjust the content of the sub-menus (see 33.0). In MANUAL or AUTO mode of operation you are allowed only to read the contents of the sub-menus (see section 34.0).

| Main menu                                                                                                    | Section                                                      | You can:                                                                                                    |
|----------------------------------------------------------------------------------------------------|--------------------------------------------------------------|----------------------------------------------------------------------------------------------------|
| SET DATE & TIME                                                                                                    | 5.0                                                          | configure the real time clock (set date & time)                                                                                                    |
| VIEW ALARMS                                                                                                    | 6.0                                                          | read information about active alarms                                                                                                    |
| EVENT HISTORY                                                                                                    | 7.0                                                          | display the recorded events                                                                                                    |
| TEST SCHEDULER                                                                                                    | 8.0                                                          | schedule the test of the engine                                                                                                    |
| DATA COMMUNICATION                                                                                                    | 9.0                                                          | configure the data communication parameters                                                                                                    |
| USER PASSWORD                                                                                                    | 10.0                                                         | insert a User password                                                                                                    |
| OEM PASSWORD                                                                                                    | 11.0                                                         | insert a OEM password                                                                                                    |
| ENGINE TYPE                                                                                                    | 12.0                                                         | choose the suitable ECU that matches your engine                                                                                                    |
| ENGINE PARAMETERS                                                                                                    | 13.0                                                         | program & modify the engine parameters                                                                                                    |
| ROTATIONAL SPEED                                                                                                    | 14.0                                                         | program & modify the engine rotational speed parameters                                                                                                    |
| MAINTENANCE                                                                                                    | 15.0                                                         | schedule the maintenance of the engine                                                                                                    |
| TANK FUEL LEVEL                                                                                                    | 16.0                                                         | set up the fuel tank level monitoring                                                                                                    |
| OIL PRESSURE                                                                                                    | 17.0                                                         | program the oil pressure monitoring parameters                                                                                                    |
| ENGINE TEMPERATURE                                                                                                    | 18.0                                                         | program the engine temperature parameters                                                                                                    |
| WATER PRESSURE                                                                                                    | 19.0                                                         | set up the water pressure parameters & transmitter                                                                                                    |
| AUXILIARY °C                                                                                                    | 20.0                                                         | program the auxiliary temperature parameters                                                                                                    |
| MISCELLANEOUS                                                                                                    | 21.0                                                         | configure the maim automation parameter of the system                                                                                                    |
| MAINS PARAMETERS                                                                                                    | 22.0                                                         | set up alarms about MAINS monitoring                                                                                                    |
| RESTORE DEFAULTS                                                                                                    | 23.0                                                         | restore the factory settings                                                                                                    |
| CLEAR MEMORY                                                                                                    | 24.0                                                         | cancel the entire memory                                                                                                    |
| CLEAR EVENTS                                                                                                    | 25.0                                                         | clear the Log Event History                                                                                                    |
| CLEAR N° START<br>DISPLAY & LANGUAGE<br>PUSHBUTTONS TEST<br>SWITCHES TEST<br>OUTPUTS TEST<br>SENSORS TEST<br>PICKUP/W TEST<br>WATER (BAR) LOGGER | 26.0<br>27.0<br>28.0<br>29.0<br>30.0<br>31.0<br>31.1<br>32.0 | <ul> <li> reset the counter of the number of starts</li> <li> set up language preferences and display contrast</li> <li> test the push buttons</li> <li> test the digital inputs</li> <li> test the digital outputs</li> <li> test the analogue inputs</li> <li> test the PICKUP(W) input</li> <li>display the pressure measurements of the last 31 days</li> </ul> |

#### Section 5.0 - SET DATE & TIME (REAL TIME CLOCK)

Push the **[MENU]** button to open the **Main Menu**. The **[SET DATE & TIME]** menu is the first of the list. Push the  $[\rightarrow]$  button to open the real time clock page.

| Display                                                                                                 | Instructions                                                                                                    |
|----------------------------------------------------------------------------------------------------|----------------------------------------------------------------------------------------------------|
| TIME         00:00:00           DATE         01/01/00           FORMAT         DD/MM/YY           SAVE< | Use $[\uparrow]$ or $[\downarrow]$ to select a function. Push $[\rightarrow]$ to enter the numerical field.<br>Push $[\uparrow]$ or $[\downarrow]$ to set a value. Push $[\leftarrow]$ to return. The item $[00:00:00]$ (seconds) is<br>always forced to zero.<br>If you want to change the format, choose [FORMAT] and push $[\rightarrow]$ . Select the proper<br>option by using $[\uparrow]$ or $[\downarrow]$ . Push $[\leftarrow]$ to return to the function.<br>If the option [DD/MM/YY] is suitable for your requirement, push $[\downarrow]$ to proceed.<br>Select the [SAVE] item by using the $[\downarrow]$ arrow. When the Be126 backlights the [SAVE]<br>item, push the $[\rightarrow]$ arrow to initiate the clock of Be126 at the correct local time (use<br>an oxtenal clock reference) ar push $[\downarrow]$ to return using the function. |
|                                                                                                    | an external clock reference) of pash $[\leftarrow]$ to quit without allecting the clock.                                                                                                    |

### Section 6.0 – VIEW ALARMS (ALARM MONITORING)

This menu can contain up to 10 pages of active alarms tagged with date and time. This page, called 'Alarm Page', opens automatically in case of alarm(s), but you can open it at any time by selecting the sub menu [VIEW ALARMS] from the **Main Menu**. A typical alarm page is indicated below:

| To open the 'Alarm Page', in case of an alarm, push the [HOME] button.   |                                                                                                    |  |  |  |  |
|--------------------------------------------------------------------------|----------------------------------------------------------------------------------------------------|--|--|--|--|
| ALARM: 1/10<br>LOW OIL PRESSURE<br>SHUTDOWN 0,8 BAR<br>DD/MM/YY HH:MM:SS | Use [ $\uparrow$ ] or [ $\downarrow$ ] to browse additional alarm pages. The alarms are also recorded in the Event History memory (see section 7.0).                                                                  |  |  |  |  |
|                                                                          | To exit the alarm page, push <b>[HOME]</b> : you open the 'System Status Page' (see 3.0).<br>In case of alarm, the <b>[HOME]</b> button allow you to toggle between the 'Alarm Page' and<br>the 'System Status Page'. |  |  |  |  |
| ALARM: 2/10<br>LOW OIL PRESSURE<br>WARNING 2,8 BAR<br>DD/MM/YY HH:MM:SS  | To cancel the alarms, you are required to enter the OFF mode of operation (see 36.0). When you enter the 'Alarm Page' and there are not active alarms, the display indicates the message [NO ALARMS!].                |  |  |  |  |

## Section 7.0 – EVENTS HISTORY (EVENTS LOG)

This menu can contains up to 200 pages of events tagged with date and time. A typical page is indicated below. To access this sub-menu, push the **[MENU]** button to open the **Main Menu**. Repeatedly push the **[\downarrow]** button until you reach the **[EVENT HISTORY]** menu. Push **[\rightarrow]** to enter the sub-menu.

| Event page description |                                                                                                    |  |  |  |  |
|------------------------|----------------------------------------------------------------------------------------------------|--|--|--|--|
| EVENT: 1/200           | Use the [ $\uparrow$ ] or [ $\downarrow$ ] arrow to browse the pages. To exit the page, push the <b>[HOME]</b> button: you open the 'System Status Page' (see section 3.0). |  |  |  |  |
| HH:MM:SS DD/MM/YY      | The Be126 records up to 200 events. The display provides date & time information for warnings, shutdowns and other events.                                                  |  |  |  |  |
| EVENT: 2/200           | <b>Note:</b> to remove the content of the pages you can use the [CLEAR EVENTS] command (see section 25.0).                                                                  |  |  |  |  |
| AUTO MODE              |                                                                                                    |  |  |  |  |
| HH:MM:SS DD/MM/YY      |                                                                                                    |  |  |  |  |

## Section 8.0 - TEST SCHEDULER

To program this sub-menu, push **[OFF]** to enter the **OFF** mode of operation. Push **[MENU]** to open the main menu list. Repeatedly push the  $[\downarrow]$  button until you reach the **[TEST SCHEDULER]** menu. Push  $[\rightarrow]$  to enter.

| Display                                                                                                    | Description (see also section 2.4.4)                                                                                                    |
|----------------------------------------------------------------------------------------------------|----------------------------------------------------------------------------------------------------|
| START         STOP           MO        :        :           TU        :        :           WE        :        : | You can set up the time to start & automatically stop the engine on specific days of the week. Before setting up the scheduler, you are required to set up the date and time of the internal clock (see 5.0). If you fail to set up the clock, the [CLOCK ERROR WARNING] alarm will take place (see 36.0).<br>Follow the instructions:                                                                                                    |
| TH::<br>FR::<br>SA::<br>SU: = HH:MM<br>(Example 08:30)                                                          | Use $[\uparrow]$ or $[\downarrow]$ to select a day of the week. Push $[\rightarrow]$ to enter the START field.<br>Use $[\rightarrow]$ , $[\uparrow]$ and $[\downarrow]$ to set HH:MM. Push $[\rightarrow]$ to enter the STOP field. Use $[\rightarrow]$ , $[\uparrow]$ and $[\downarrow]$ to set HH:MM. Repeatedly push $[\leftarrow]$ to return to the day selection. Do the same in case you want set up additional day of the week. Push $[\leftarrow]$ to exit.<br>The scheduler triggers a test only in <b>AUTO</b> mode of operation. Durint the TEST, the display will indicate the message <b>TEST</b> instead of <b>AUTO</b> . In case of NFPA /EN applications, take care to program the automatic shut down accordingly (see2.4.4). |

#### Section 9.0 - DATA COMMUNICATION

Display

MOD-BUS CB1

 Description

 This menu allows you to set up the MOD-BUS data communication for the battery chargers.

 Default settings provide 'NO MOD-BUS' battery charger. In NFPA/EN applications we recommend that you set MOD-BUS 1 & 2 to 'ON' and connect a Bernini Design MCB battery

| MOD-BUS CB2 | OFF | Connect 'Battery Charger 1' teatures the NODE 1. 'Battery Charger 2' teatures the NODE 2.<br>Connect 'Battery Charger 1' to battery set '1' & 'Battery Charger 2' to battery set '2'. Default |
|-------------|-----|----------------------------------------------------------------------------------------------------|
|             |     | MOD-BUS node for BE126 is '3'. The nodes 1 & 2 are reserved for the battery chargers. In                                                                                                    |
| BE126 NODE  | 2   | NODE] to 1 or 2 for the BE126.                                                                                                    |
| MODEM RESET | 3   | The [MODEM RESET] option [ON] allows you to supply the modem via the JC-1 output. When                                                                                                    |
|             | OFF | the Be126 detects a failure in the modem, the Be126 shuts down the output for a few second providing a power on reset for the Modem.                                                          |

### Section 10.0 - USER PASSWORD

OFF

To access this menu, see instructions on section 4.0.

To access this menu, see the instructions on section 4.0.

| Display                                                                    | Instructions for setting up a USER password                                                                                                    |
|----------------------------------------------------------------------------|----------------------------------------------------------------------------------------------------|
| PASSWORD<br>CLEAR PASSWORD<br>BACK **** OK<br>$[\leftarrow] [\rightarrow]$ | The display will present the options [PASSWORD] (to insert a new password) and [CLEAR<br>PASSWORD] (to cancel an existing password).<br>Use [↑] or [↓] to select a function. Push [→] to enter the function.<br>Insert a password<br>a) Push [→] to select the first digit on the left.<br>b) Push [↑] and [↓] to choose a number in between 1 to 9.<br>c) Push [→] to move right to the second digit from the left.<br>d) Repeat step b) and step c) until you program the all 4 digits.<br>d) Push [→] to confirm the password.<br>e) From now on, programming will be password protected. By using the OEM password you<br>are not authorized to access the USER parameters (and vice versa).<br>Remove (clear) the password<br>a) To clear a password you are required to select the [CLEAR PASSWORD] function.<br>b) The display indicates the available options: YES ([←]) or NO ([→]).<br>c) The display will indicate the message [CLEAR PASSWORD DONE].<br>d) From now on, you will no longer need the User Password.<br>(*)Note: the password '0000' is not allowed<br>If you have lost the password, see section 35.0 for additional help |

#### Be126 OEM's Manual V000 - 20 Oct - 2015 Section 11.0 - OEM PASSWORD

To access this menu, push **[OFF]** to enter the **OFF** mode of operation. Push **[MENU]** to open the main menu list. Repeatedly push the  $[\downarrow]$  button to select **[OEM PASSWORD]**. Push  $[\rightarrow]$  to enter the Menu.

| Display                                                                                                   | Instructions for OEM password                                                                                                    |  |  |  |  |
|----------------------------------------------------------------------------------------------------|----------------------------------------------------------------------------------------------------|--|--|--|--|
| Display PASSWORD CLEAR PASSWORD NEW PASSWORD                                                              | Instructions for OEM password         Instructions for OEM password         The display will present the option [PASSWORD] (to insert a new password) and [CLEAR         PASSWORD] (to cancel an existing password).         Use [↑] or [↓] to select a function and push [→] to enter the function.         Insert a password         a) Push [→] to select the first digit on the left.         b) Push [→] to choose a number in between 1 to 9.         c) Push [→] to move right to the second digit from the left.         d) Repeat step b) and step c) until you program the all 4 digits.         d) Push [→] to confirm the password                                                                                        |  |  |  |  |
| BACK **** OK<br>$[\leftarrow]$ $[\rightarrow]$<br>CLEAR PASSWORD<br>$[\leftarrow]$ YES NO $[\rightarrow]$ | <ul> <li>a) Fush [→] to commune password.</li> <li>b) From now on, programming will be password protected. Note that using the OEM password you are not authorized to access the USER parameters (and vice versa). <u>Remove (clear) a password</u></li> <li>a) To clear a password you are required to select the [CLEAR PASSWORD] function.</li> <li>b) The display indicates the available options: YES ([←]) or NO ([→])</li> <li>c) The display will indicate the message [CLEAR PASSWORD DONE].</li> <li>d) From now on, you will no longer need a password to program the Be126.</li> <li>(*) Note: the password '0000' is not allowed</li> <li>If you have lost the password, see section 35.0 for additional help</li> </ul> |  |  |  |  |

## Section 12.0 - ENGINE TYPE

Use [  $\uparrow$  ] or [  $\downarrow$  ] to select the [ENGINE TYPE] from the Main Menu (section 4.0). Push [ $\rightarrow$ ] to enter this submenu.

| Engine type selection                | Instructions                                                                                                    |
|--------------------------------------|----------------------------------------------------------------------------------------------------|
| ENGINE:                              | A) - Use the [ $\uparrow$ ] or [ $\downarrow$ ] to select the type of engine or to select the correct option for your application.                                                                                                    |
| CONVENTIONAL                         | B) - Push the $[\leftarrow](F1)$ to open the confirmation page.                                                                                                    |
| UP( F4) –NEXT<br>DOWN (F3) – PREVIUS | C) - Push the $[\leftarrow](F1)$ to save the configuration (push $[\rightarrow](F2)$ to quit).                                                                                                    |
| LEFT (F1) – EXIT OR SAVE             | NOTE - After saving, we recommend that you remove the battery supply for a few seconds. When you reconnect the supply, check the initial page on the display: a welcome message should indicate the model or the option you saved in the memory. |
| SAVE?<br>[←] YES NO [→]              | NOTE: the term [CONVENTIONAL] stands for standard engine without ECU (in other words without CANbus).                                                                                                    |
|                                      |                                                                                                    |

|     | Table 12.0         List of engine types         (the list is subject to change without prior notice) |   |        |                 |  |      |                  |
|-----|----------------------------------------------------------------------------------------------------|---|--------|-----------------|--|------|------------------|
| [1] | Conventional                                                                                         |   | [9]    | Perkins '03 '08 |  | [17] | Iveco Vector     |
| [2] | Standard J1939                                                                                       |   | [10]   | Perkins 1100    |  | [18] | MTU              |
| [3] | Volvo EDC3                                                                                           |   | [11]   | Cummins 850     |  | [19] | Kubota           |
| [4] | Volvo EDC4                                                                                           | Γ | [12]   | Cummins PCC13XX |  | [20] | Isuzu            |
| [5] | Volvo EMS2                                                                                           |   | [13]   | Deutz EMR2      |  | [21] | Yanmar           |
| [6] | Scania EMS                                                                                           |   | [14]   | Deutz EMR3      |  | [22] | Daimler Chrysler |
| [7] | Scania EMS2                                                                                          |   | [ 15 ] | Detroit Diesel  |  | [23] | Not used         |
| [8] | John Deere                                                                                           |   | [16]   | Iveco Cursor    |  | [24] | Not used         |

## Section 13.0 - ENGINE PARAMETERS

Use the [ $\uparrow$ ] or [ $\downarrow$ ] arrow to select the [ENGINE PARAMETERS] from the **Main Menu** (section 4.0). Push the [ $\rightarrow$ ] arrow to enter this submenu. You can adjust the parameters only in **OFF** mode of operation.

| Engine Parameters                                                                                                    | Notes                                                                                                    | Engine Parameters                                                                                                    | Notes                                                                                                    |
|----------------------------------------------------------------------------------------------------|----------------------------------------------------------------------------------------------------|----------------------------------------------------------------------------------------------------|----------------------------------------------------------------------------------------------------|
| Section 13.0.1<br>CRANK DELAY<br>1 sec<br>CRANK TIME<br>15 sec<br>(range: 1-15 seconds)                                                                                                    | The [CRANK DELAY] timer delays the<br>crank when required by the engine<br>characteristics. [CRANK TIME] limits<br>the working time of the starter<br>motor. NPFA 20 requires a [CRANK<br>TIME] of 15 seconds. UNI/EN<br>requires a [CRANK TIME] in between<br>5 up to 10 seconds.                                                                                                    | Section 13.0.2<br>REST TIME<br>15 sec<br>CRANK ATTEMPTS<br>6<br>(range: 3-15 seconds<br>/3-15 attempts)                                                                                        | The NPFA 20 standard<br>requires a <b>[REST TIME]</b> of 15<br>seconds. UNI/EN requires a<br><b>[REST TIME]</b> in between 5 up to<br>10 seconds.<br>The NPFA 20 standard<br>requires six starting attempts.                                                                                                    |
| Section 13.0.3<br>CRANK VDC (*)<br>8.0 VDC<br>CRANK RPM<br>700<br>(3-30VDC /300-1000 RPM)<br>(*) In Engine Protection Mode<br>you can connect the<br>'D+/W.L.' of a belt aternator.                            | The Be126 terminates the crank<br>when voltage of the charger<br>alternator [CRANK VDC] or rotational<br>speed [CRANK RPM] rises above the<br>setting. In NFPA/EN application, a<br>charger alternator shall not be<br>used. You can connect a speed<br>sensitive relay (that provides a<br>+VDC when engine is running) to<br>terminal JC-10 or a pickup<br>connected to JM8-9 terminals. | Section 13.0.4<br>PREGLOW TIME<br>OFF<br>PREGLOW mode<br>1<br>(1sec-15mins).<br>To make the preglow<br>working, program the<br>[OUTPUT 1 OPTION]<br>to [PREGLOW] mode<br>(see section 21.0.3). | Choose from figure 13.1 the<br>working logic for Pre-glow.<br>To enable the Pre-glow, set<br>the preglow option in the menu<br>[MISCELLANEOUS] > [OUTPUT 1<br>OPTION].<br>You are required to connect a<br>driver relay to the output JC-1.                                                                                             |
| Section 13.0.5<br>STOP SOLENOID<br>2 sec<br>BELT BREAK<br>8.0 VDC<br>(1s-15mins /3-30VDC)<br>To make the Stop Solenoid<br>working, program the<br>[OUTPUT 2 OPTION]<br>to [STOP SOLENOID]<br>mode (see 21.0.4) | [STOP SOLENOID]: you are requested<br>to connect a driver relay to the<br>output JC-4. The Be126 will<br>activate the output for the<br>programmed time.<br>[BELT BREAK]: it detects a belt break<br>condition of the belt alternator. The<br>option OFF disables the alarm. In<br>NFPA/EN modes the alarm does<br>not shut down the engine.                                               | Section 13.0.6<br>FAIL TO STOP<br>OFF<br>ALARMS BYPASS<br>10 sec<br>(limits 3.0-30.0Vdc/<br>1-99seconds)                                                                                       | By setting the [FAIL TO STOP]<br>option to [ON], the Be126<br>triggers the alarm in case the<br>engine fails to stop.<br>The [ALARM BYPASS] timer<br>allows the Be126 to ignore the<br>Oil Pressure /Temperature<br>alarms for a few seconds after<br>engine starting. In NFPA/EN<br>modes these alarms do not<br>shut down the engine. |
| Section 13.0.7<br>HIGH BATTERY V.<br>15.0 VDC<br>LOW BATTERY V.<br>11.0 VDC<br>(limits 3.0-30.0Vdc)                                                                                                    | You can set High/Low battery<br>voltage limits. A bypass 30 second<br>delay time is automatically<br>provided.                                                                                                    | Section 13.0.8<br>START ENABLE<br>6.0 VDC<br>(limits 3.0-30.0Vdc)                                                                                                    | You can exclude a battery from<br>the start sequence if the<br>voltage is lower than [START<br>ENABLE]. In case that both<br>batteries are lower than the<br>setting, the Be126 will trigger<br>immediately the starting failure<br>alarm. You are required to try<br>to start the engine manually.                                     |

| Figure 13.1:<br>Pre-glow modes<br>timing diagram | Starting Motor (Crank pilot) Out-JC6 Total rest timing<br>Pre-glow mode 1 Out-JC1<br>Pre-glow mode 2 Out-JC1<br>Pre-glow mode 3 Out-JC1 |
|--------------------------------------------------|----------------------------------------------------------------------------------------------------|
|                                                  | Pre-glow mode 4 (Choke) Out-JC1                                                                                                    |

## Section 14.0 - ROTATIONAL SPEED

Use the [ $\uparrow$ ] or [ $\downarrow$ ] arrow to select the [ROTATIONAL SPEED] from the Main Menu (section 4.0). Push the [ $\rightarrow$ ] arrow to activate the submenu. You are allowed to adjust parameters only in OFF mode of operation.

| Parameters                                                                                               | Notes                                                                                                    | Parameters                                                                           | Notes                                                                                                    |
|----------------------------------------------------------------------------------------------------|----------------------------------------------------------------------------------------------------|--------------------------------------------------------------------------------------|----------------------------------------------------------------------------------------------------|
| Section 14.0.1<br>UNDER SPEED<br>OFF<br>BYPASS DELAY<br>6 sec<br>(100-4000 /1-15<br>secs)                | Operating low-limit of the engine<br>speed. This protection is only enabled<br>in 'AUTO' mode of operation. The<br>alarm is ignored in NFPA/EN modes.<br>A programmable alarm bypass is<br>provided. It is mandatory that you<br>program a correct TEETH count<br>(see section 14.0.3).                                                                                                    | Section 14.0.2<br>OVER SPEED<br>OFF<br>BYPASS DELAY<br>1 sec<br>(100-4000/1-15 secs) | The [OVER SPEED] protection works<br>in all modes of operation. The<br>engine will stop immediately in<br>NFPA and EP modes. In<br>UNI/EN12845 you are required to<br>disable this alarm by choosing the<br>option [OFF]. It is mandatory that<br>you program a correct TEETH<br>count                                                                                                    |
| Section 14.0.3<br>PICKUP / W RATIO<br>100.0<br>IDLE TIME<br>OFF<br>(10.0 - 500.0 Teeth /<br>1sec-59mins) | You can set a [PICKUP / W RATIO] and<br>connect a pick-up or the 'W' terminal<br>of the belt charger alternator. The<br>'ratio' has a range of 10.0 up to 500.0.<br>The Be126 will enable the PICK-UP<br>failure monitoring and will indicate a<br>rotational speed by setting the proper<br>PICK-UP ratio.<br>During [IDLE TIME] the Be126 disables<br>the JB-2 output. You can control an<br>external governor (see 14.0.4). When<br>the timer expires the Be126 will<br>energize the JB-2 output that will<br>make the governor reaching the<br>nominal speed. | Section 14.0.4<br>IDLE SPEED<br>OFF<br>NOMINAL SPEED<br>1500<br>(100-4000 R.P.M.)    | (see section 14.0.3).<br>In 'AUTO' mode, after engine<br>starting, the engine can run at [IDLE<br>SPEED] then, after an [IDLE TIME]<br>(see 14.0.3), it will reach the<br>nominal speed. You can set an<br>[IDLE SPEED] only supposing your<br>engine has the CANbus interface.<br>If not, you can program an [IDLE<br>TIME], but you are required to use<br>the JB-2 output for driving the<br>engine governor via an auxiliary<br>relay. The [NOMINAL SPEED] setting<br>is mandatory when you connect the<br>Be126 to an ECU. |

## Section 15.0 - MAINTENANCE (SERVICE)

Use the [ $\uparrow$ ] or [ $\downarrow$ ] arrow to select the [MAINTENANCE] from the Main Menu (section 4.0). Push the [ $\rightarrow$ ] arrow to activate the submenu. You are allowed to adjust these parameters only in OFF mode of operation.

| Display                                      | Instructions                                                                                                    |
|----------------------------------------------|----------------------------------------------------------------------------------------------------|
| MAINTENANCE 1<br>OFF<br>MAINTENANCE 2<br>OFF | You can schedule the engine maintenance (oil change, air/oil filters and so on).<br>Push [ $\downarrow$ ] or [ $\uparrow$ ] to choose the MAINTENANCE timer of your interest. Push [ $\rightarrow$ ] to enter. To disable the timer set the option to [OFF]. The Maintenance timers 1, 2 or 3 once expired, will generate a warning. The alarm will remind you to carry out the maintenance routine.                                                                             |
| MAINTENANCE 3<br>OFF                         | <b><u>Programming</u>:</b> use $[\uparrow]$ or $[\downarrow]$ to select a timer. Push $[\rightarrow]$ to select the numerical field.<br>Push $[\uparrow]$ or $[\downarrow]$ to set a value (example 300h). Push $[\leftarrow]$ to return to the function. The timers work only when engine is running. Push $[\leftarrow]$ to exit and follow the instructions on screen (save and so on).                                                                                       |
| (range 0-9999 hours)                         | Once a timer is running, the remaining hours count is indicated in the 'System Status' menu (see 3.4 SERVICE 1-2-3). When a timer expires, you are required to carry out the maintenance routine. To clear the alarm, and to restart the counter, enter the <b>OFF</b> mode to stop the engine. Push the <b>[MAN]</b> button to enter the Manual mode of operation. Push & hold the button <b>[HOME]</b> for about 5 seconds. The Be126 will automatically restart the timer(s). |

## Section 16.0 - TANK FUEL LEVEL (JM-5 INPUT)

Use the [ $\uparrow$ ] or [ $\downarrow$ ] arrow to select the [TANK FUEL LEVEL] submenu from the **Main Menu** (section 4.0). Push the [ $\rightarrow$ ] button to open this submenu. You are allowed to adjust parameters only in **OFF** mode of operation.

| Fuel Parameters                                                                                                    | Notes                                                                                                    | Fuel Parameters                                                                                                    | Notes                                                                                                    |
|----------------------------------------------------------------------------------------------------|----------------------------------------------------------------------------------------------------|----------------------------------------------------------------------------------------------------|----------------------------------------------------------------------------------------------------|
| Section 16.0.1<br>BYPASS SWITCH<br>OFF<br>LOW % SHUTDOWN<br>OFF<br>(15s-99mins / 1-99%)<br>NOTE: the Be126 will<br>not shut down the                           | The Be126 triggers the [FUEL<br>RESERVE WARNIING] alarm if you<br>connect to a battery minus the JF-5<br>digital input.<br>By programming a [BYPASS SWITCH]<br>time, the engine will shut down<br>after programmable time. During<br>the [BYPASS SWITCH] timing the<br>Be126 triggers the [FUEL RESERVE]<br>warning. The option [OFF] will make<br>the Be126 to provide a warning<br>without shutting down the engine.<br>The Be126 shuts down the engine<br>if you program a [LOW %<br>SHUTDOWN] limit. The Be126<br>provides, automatically, a 15<br>second bypass time delay. You are<br>required to connect a resistive<br>sensor to the JM-5 input. | Section 16.0.2<br>LOW % WARNING<br>OFF<br>HIGH % WARNING<br>OFF<br>(limits 1-99%)                                                                                 | You can set Low and/or High fuel<br>level alarms.<br>The Be126 monitors the fuel level,<br>providing a warning. The Be126<br>features a 15 second bypass alarm<br>delay.<br>You are required to connect a<br>resistive sensor to the <b>JM-5</b> input.                                                                             |
| engine in NFPA/EN<br>modes of operation.                                                                                                    |                                                                                                    | IMPORTANT NOTE A<br>In order to make Be1<br>measurement, in addition<br>are required to set up a<br>[L<br>By keeping all alarms to                                | 26 able to display the FUEL LEVEL<br>to a level sensor connected to JM-5, you<br>t least one fuel level alarm for example<br>OW % WARNING]<br>OFF], the display will not indicate a level<br>measurement.                                                                                                    |
| Section 16.0.3<br>POINT 1 LEVEL<br>0%<br>POINT 1 OHM<br>10 OHM<br>POINT 2 LEVEL<br>0%<br>POINT 2 OHM<br>10 OHM<br>POINT 3 LEVEL<br>0%<br>POINT 3 OHM<br>10 OHM | Fuel Level Sensor response curve.<br>You can edit 6 points in between<br>0% up to 99% for the Fuel Level<br>indication and 6 points for sensor<br>resistance (0-1000 OHM). Factory<br>programming complies with VDO<br>/Continental fuel sensor.<br>Fuel Level Sensor must be<br>connected to <b>JM-5</b> . To display the<br>level measurement you are<br>required to program a setting of<br>'Low' or 'High' level (see above).                                                                                                    | Section 16.0.4<br>POINT 4 LEVEL<br>0%<br>POINT 4 OHM<br>10 OHM<br>POINT 5 LEVEL<br>50%<br>POINT 5 OHM<br>95 OHM<br>POINT 6 LEVEL<br>99%<br>POINT 6 OHM<br>180 OHM | Fuel Level Sensor response curve.<br>NOTE: If you set all fuel level<br>alarms to OFF (as par default<br>settings), the Be126 will ignore the<br>input <b>JM-5</b> . You will not get<br>indication of fuel level.<br>If you do not use an analog fuel<br>level sensor, you can connect a<br>level switch to the <b>JF-5</b> input. |

## Section 17.0 - OIL PRESSURE (JM-4 INPUT)

Use the [ $\uparrow$ ] or [ $\downarrow$ ] arrow to select the [OIL PRESSURE] submenu from the Main Menu (section 4.0). Push the [ $\rightarrow$ ] arrow to enter this submenu. You are allowed to adjust these parameters only in **OFF** mode of operation.

| Display                                                                                                    |                                                                                                    | Instructions                                                                                                    |                                                                                                    |
|----------------------------------------------------------------------------------------------------|----------------------------------------------------------------------------------------------------|----------------------------------------------------------------------------------------------------|----------------------------------------------------------------------------------------------------|
| Section 17.0.1<br>LOW BAR WARNING<br>OFF<br>LOW BAR SHUT.<br>OFF<br>(0,1- 20.0 BAR)                                                                                                    | The Be126 triggers the [LOW OIL BAR WARNING] (or [LOW BAR SHUTDOWN]) alarm when the oil pressure drops below the setting.<br>The alarm is ignored during the [ALARMS BYPASS] time (see13.0 &13.0.6).<br>NOTE: in NFPA/EN modes of operation, the Be126 wil not shutdown the engine.                                                                                                    |                                                                                                    |                                                                                                    |
| IMPORTANT NOTE ABOUT OIL PRESSURE MEASUREMENT<br>In order to make Be126 able to display the engine OIL PRESSURE measurement, in addition to the oil pressure sensor connected to JM-4,<br>you are required to set up at least one alarm of oil pressure (example [LOW BAR WARNING]).<br>By keeping all options to [OFF], the display will not indicate the oil pressure measurement. |                                                                                                    |                                                                                                    |                                                                                                    |
| Section 17.0.2<br>POINT 1 BAR<br>0.0 BAR<br>POINT 1 OHM<br>10 OHM<br>POINT 2 BAR<br>2.0 BAR<br>POINT 2 OHM<br>51 OHM<br>POINT 3 BAR<br>4.0 BAR<br>POINT 3 OHM<br>86 OHM                                                                                                    | Oil pressure response curve<br>You can edit 6 points for oil engine<br>pressure measurement (0-20.0<br>BAR) and 6 points for the<br>resistance of the sensor (0-1000<br>OHM). Factory programming<br>complies with VDO sensor. The<br>oil pressure sensor must be<br>connected to the <b>JM-4</b> input. To<br>display the oil pressure you are<br>required to program at least one<br>alarm about oil pressure (see<br>above). | Section 17.0.3<br>POINT 4 BAR<br>6.0 BAR<br>POINT 4 OHM<br>122 OHM<br>POINT 5 BAR<br>8.0 BAR<br>POINT 5 OHM<br>152 OHM<br>POINT 6 BAR<br>10.0 BAR<br>POINT 6 OHM<br>180 OHM | Oil pressure response curve<br>If you set all oil pressure alarms to<br>[OFF], the Be126 will disable the oil<br>pressure measurement on display.<br>In this case you are requested to<br>connect at least a pressure switch<br>to the terminal <b>JF-9</b> . The Be126<br>will trigger an alarm when you<br>connect the <b>JF-9</b> to the battery<br>minus (a normally closed contact<br>is required). |

## Section 18.0 - ENGINE COOLANT TEMPERATURE (JM-3 INPUT)

Use the [ $\uparrow$ ] or [ $\downarrow$ ] arrow to select the [ENGINE TEMPERATURE] sub menu from the **Main Menu** (section 4.0). Push the [ $\rightarrow$ ] arrow to activate this submenu. You are allowed to adjust these parameters only in **OFF** mode of operation.

| Display                                                                                                    | Engine Tem                                                                                                    | perature (Coolant Te                                                                                                    | mperature)                                                                                                    |
|----------------------------------------------------------------------------------------------------|----------------------------------------------------------------------------------------------------|----------------------------------------------------------------------------------------------------|----------------------------------------------------------------------------------------------------|
| Section 18.0.1<br>HIGH °C SHUTDOWN<br>OFF<br>HIGH °C WARNING<br>OFF<br>LOW °C WARNING<br>OFF<br>(0 - 250 Degree Celsius)                                                                                                    | The Be126 triggers a <b>[HIGH TEMPERA</b><br>coolant temperature rises above the<br>The Be126 triggers a <b>[LOW TEMPERA</b><br>setting. The alarms are ignored durin<br>NOTE: in NFPA/EN modes the Be12                                                                                                    | TURE ALARM] (or a [HIGH 1<br>setting.<br>FURE ALARM] when the co<br>Ig the [ALARMS BYPASS] ti<br>6 wil not shutdown the er                                               | <b>EMPERATURE WARNING]</b> ) when the olant temperature drops below the me (see section 13.0 >13.0.6)                                                                                                    |
| IMPORTANT NOTE ABOUT COOLANT TEMPERATURE MEASUREMENT<br>In order to make Be126 able to display the engine COOLANT TEMPERATURE, in addition to the TEMPERATURE sensor connected to<br>JM-3, you are required to set up at least one TEMPERATURE alarm (example [LOW °C WARNING]).<br>By keeping all options to [OFF] mode, the display will not indicate the temperature measurement. |                                                                                                    |                                                                                                    |                                                                                                    |
| Section 18.0.2<br>POINT 1 DEGREE<br>128°C<br>POINT 1 OHM<br>19 OHM<br>POINT 2 DEGREE<br>115°C<br>POINT 2 OHM<br>26 OHM<br>POINT 3 DEGREE<br>90°C<br>POINT 3 OHM<br>46 OHM                                                                                                    | Coolant temperature response<br>curve<br>You can edit 6 points for coolant<br>temperature (0-250 °C) and 6<br>points for the resistance of the<br>sensor (0-1000 OHM). Factory<br>programming complies with VDO<br>sensor. The coolant temperature<br>sensor must be connected to the<br><b>JM-3</b> input. To display the coolant<br>temperature you are required to<br>program at least one alarm for<br>coolant temperature (see above). | Section 18.0.3<br>POINT 4 DEGREE<br>80°C<br>POINT 4 OHM<br>67 OHM<br>POINT 5 DEGREE<br>70°C<br>POINT 5 OHM<br>95 OHM<br>POINT 6 DEGREE<br>40°C<br>POINT 6 OHM<br>287 OHM | Coolant temperature response<br>curve.<br>If you set all coolant temperature<br>alarms to OFF, the Be126 will<br>disable the coolant temperature<br>measurement on display. In this<br>case you are requested to connect<br>a temperature switch to protect the<br>engine. The Be126 triggers an<br>alarm when you connect the input<br>terminal <b>JF-3</b> to the battery minus<br>(You are required to use a<br>normally open contact). |

#### Section 19.0 - WATER PRESSURE PARAMETERS (JM-1 INPUT)

The Be126 manages two different inputs of water pressure and one input of level status: WATER PRESSURE **SWITCH** (input **JF-4**), **WATER LEVEL SWITCH** (input **JF-7**), and **WATER PRESSURE TRANSMITTER** (input **JM-1**). When you activate one of these signals, the Be126 initates a start sequence. When all signals return to a normal condition the BE126, depending on your settings, may initiate the stop sequence. In this page you can set up the water pressure measurement provided by a water pressure transmitter. There is no particular set up for water pressure or level switches except the fact that you are required to use normally closed switches: the circuit opens in case of low pressure or low level. See section 40.2 for additional information. By setting up the pressure transmitter you will automatically enable the WATER PRESSURE DATA LOGGER (see section 32.0).

Use the [ $\uparrow$ ] or the [ $\downarrow$ ] arrow to select the [WATER PRESSURE] sub-menu from the **Main Menu** (section 4.0). Push the [ $\rightarrow$ ] arrow to activate or enter the submenu. You are allowed to adjust these parameters only in **OFF** mode of operation.

| Water Pressure<br>parameters                                                                                                    | Notes                                                                                                    | Water Pressure<br>parameters                                                                                                    | Notes                                                                                                    |
|----------------------------------------------------------------------------------------------------|----------------------------------------------------------------------------------------------------|----------------------------------------------------------------------------------------------------|----------------------------------------------------------------------------------------------------|
| Section 19.0.1<br>START DEMAND<br>OFF<br>STOP DEMAND<br>OFF<br>(range: 0.1-30.0 BAR)<br>(*) NOTE: the [START<br>DEMAND ON] can be<br>triggered also by a<br>digital input (see section<br>40.2) | When the water pressure drops<br>below the [START DEMAND] setting,<br>the Be126 initiates the start<br>sequence. The display turns on the<br>message [START DEMAND ON](*).<br>When the pressure rises above the<br>[STOP DEMAND] setting, the Be126<br>initiates the stop sequence. You<br>can delay, or bypass, the start and<br>stop by programming the [START<br>DELAY] and [STOP DELAY] timers<br>(see [MISCELLANEOUS]). If you set<br>the [STOP DEMAND] to [OFF], the<br>Be126 will not automatically stop<br>the engine. | Section 19.0.2<br>HIGH PRESSURE<br>OFF<br>LOW PRESSURE<br>OFF<br>(range: 0.1-30.0 BAR)                                                                                                    | When the pressure rises above<br>the [HIGH PRESSURE] setting, the<br>Be126 turns on the high water<br>pressure alarm. When the water<br>pressure drops below the [LOW<br>PRESSURE] setting, the Be126<br>turns on the low water pressure<br>alarm. The alarms are recorded<br>in the Memory Events Register<br>together with date & time. You<br>can bypass the alarms for a<br>programmable time by setting up<br>the [BYPASS DELAY] timer (see<br>19.0.3). |
| Section 19.0.3<br>BYPASS DELAY<br>0 sec<br>TRANSMITTER<br>4-20mA<br>(0 - 59 secs; options for<br>4-20mA or 0-10VDC)                                                                             | You can bypass the High/Low water<br>pressure alarms (see 19.0.2) by<br>setting up the [BYPASS DELAY]<br>timer.<br>The [TRANSMITTER] parameter<br>allows you to select a 4-20mA<br>transmitter or a 0-10V transmitter.<br>You can also set up the full scale of<br>the transmitter (see next). Factory<br>setting is [4-20mA].                                                                                                    | Section 19.0.4<br>POINT 1 4 mA<br>0.0 BAR<br>POINT 2 20 mA<br>30.0 BAR<br>(0.0 - 30.0 BAR)                                                                                                    | You have to program 2 points for<br>configuring the response curve of<br>the transmitter.<br>You are required to program the<br>start point (at 4mA or 0VDC) and<br>a full scale (at 20mA or 10 VDC).<br>You have to connect the<br>transmitter to terminal <b>JM-1</b> . In<br>case you configure the 4-20Ma<br>option, the Be126 will trigger the<br>alarm [SENSOR FAILURE] when<br>the circuit is open.                                                   |
| Section 19.0.5<br>PEAK DETECT<br>1.0 bar                                                                                                    | This parameter affects the results of t<br>example [2.0 bar], the data logger will<br>minus) the average 5-minute measur<br>representation of the pressure variati<br>case, any maximum or minimum valu<br>the pressure is constant at 12.0 bar a<br>print the average result of the pressu<br>above 12.5 BAR it will be recorded a<br>between 11.5 BAR up to 12.5 BAR, th<br>pressure.                                                                                                    | the water pressure data lo<br>not record pressure varia<br>ement plus/minus two ba<br>on more 'readable'. You o<br>ue will be recorded every f<br>and we set [PEAK DETECT]<br>re every five minutes. But<br>maximum level. As long a<br>he data logger will not reco | bgger (section 32.0). If you set for<br>tion that exceeds (in plus or<br>r. This will make the graphical<br>can program down to [0 bar]. In this<br>five minutes. Let's assume that<br>to [0.5 bar]. The data logger will<br>c, only when the pressure rises<br>as the pressure fluctuates in<br>cord any MAXIMUM or MINIMUM                                                                                                    |

## Section 20.0 - AUXILIARY TEMPERATURE (JM-2 INPUT)

Use the [ $\uparrow$ ] or [ $\downarrow$ ] arrow to select the [AUX. °C] submenu from the **Main Menu** (section 4.0). Push the [ $\rightarrow$ ] arrow to activate the menu.

| Display                                                                                                    | Notes                                                                                                    |
|----------------------------------------------------------------------------------------------------|----------------------------------------------------------------------------------------------------|
| Section 20.0.1<br>HIGH AUX. SHUT.<br>OFF<br>HIGH AUX. WARN.<br>OFF<br>LOW AUX. WARN.<br>OFF<br>TRANSMITTER<br>4-20mA | The Be126 triggers a [HIGH AUXILIARY TEMPERATURE ALARM] (or a SHUTDOWN) when the auxiliary temperature rises above the setting.<br>The Be126 triggers a [LOW AUXILIARY TEMPERATURE ALARM] when the auxiliary temperature drops below the setting. The alarms are always active except in OFF mode of operation.<br>NOTE: in NFPA/EN modes the Be126 wil not shutdown the engine in case of auxiliary temperature alarm.<br>The [TRANSMITTER] parameter allows you to select a 4-20mA transmitter or a 0-10V transmitter. You can also set up the full scale of the transmitter (see next). Factory setting is [4-20mA]. |
| (0-250 Degree Ceisius)                                                                                               |                                                                                                    |
| In order to make Be126 able<br>JM-2 input, you are required                                                          | e to display the engine AUXILIARY TEMPERATURE, in addition to the TEMPERATURE transmitter connected to<br>d to set up at least one AUXILIARY TEMPERATURE alarm (example [LOW AUX. WARN.]). By keeping all options<br>to [OFF] mode, the display will not indicate the auxiliary temperature measurement.                                                                                                    |
| Section 20.0.2<br>POINT 1 4mA<br>0 °C<br>POINT 2 20mA<br>100 °C<br>(Range 0-250°C)                                   | You have to program 2 points for configuring the response curve of the auxiliary temperature transmitter.<br>You are required to program the start point (at 4mA or 0VDC) and a full scale (at 20mA or 10 VDC).<br>You have to connect the transmitter to terminal <b>JM-2</b> . In case you configure the 4-20Ma option, the Be126 will trigger the alarm [SENSOR FAILURE] when the circuit is open.                                                                                                    |

## Section 21.0 – MISCELLANEOUS PARAMETERS

This menu contains parameters that rule the working mode of the Be126 controller. To enter this menu, push the **[OFF]** button. Push the **[MENU]** button to open the **Main Menu**. Use the  $[\uparrow]$  or  $[\downarrow]$  arrows to navigate until you select the **[MISCELLANEOUS]** menu. Push the  $[\rightarrow]$  arrow to enter this sub-menu.

| 21.0.1<br>START DELAY<br>2 sec                                                                                                    | The [START DELAY] timer is programmable up to 59 minutes and bypasses the [START DEMAND ON] status in [AUTO] mode of operation. The timer triggers when you activate a low water pressure or water low water level. Once the timer expires, if at least one input is still active, the Be126 initiates the start sequence.                                                                                                    |
|----------------------------------------------------------------------------------------------------|----------------------------------------------------------------------------------------------------|
| OFF (*)<br>0 second – 59 minutes<br>The NFPA/EN mode<br>ignores settings over 15<br>seconds. The Be126 will<br>overwrite the parameter          | The <b>[STOP DELAY]</b> timer triggers when all three inputs returned to a normal condition. Once the timer expires, if all three inputs JF-4, JM-1 and JF-7 are not active, the Be126 initiates the stop sequence. If you want to disable the automatic stop, keep the <b>[STOP DELAY]</b> timer in to <b>[OFF]</b> mode. In this case, to stop the engine, you have to push the <b>[OFF]</b> button.                                                                                                    |
| with 2 (seconds).                                                                                                    | (*) The 'Engine Protection Mode' does not allow you to set the option [OFF] because the engine must stop in AUTO mode of operation                                                                                                    |
| 21.0.2<br>TEST FAILURE<br>1 min (*)<br>RUN TIMEOUT<br>OFF (**)                                                                                  | The <b>[TEST FAILURE]</b> timer provides a timeout for the drain output (terminal JB-5). It works in <b>TEST</b> mode of operation or when the scheduler is active. After activating the drain output, if the Be126 does not detect a drop of pressure before expiring the <b>[TEST FAILURE]</b> timer, the Be126 shuts down the drain and trigger the <b>[TEST FAILURE]</b> timer. The Be126 automatically quit the <b>[TEST]</b> mode and enters the <b>[AUTO]</b> mode of operation.                               |
| (*) 1 min - 99 minutes<br>(**) OFF or 1 min - 23 hours                                                                                          | The <b>[RUN TIMEOUT]</b> timer limits the automatic running time of the engine. The Be126 will shut down the engine and trigger the <b>[MAX RUN TIME SHUTDOWN]</b> alarm. You are required to enter the <b>[OFF]</b> mode of operation to cancel this alarm. This alarm prevents the engine to work for long time in case of failure of a pressure or level sensor.                                                                                                    |
| 21.0.3<br>DRAIN OUTPUT<br>DRAIN<br>OUTPUT 1 OPTION                                                                                              | The [DRAIN OUTPUT] option allows you to automatically activate the 'DRAIN' output JB-5. When the 'DRAIN' output is enabled, the Be126 should detect a drop of pressure and should trigger the start sequence. When [DRAIN OUTPUT] is set to [DISABLED], the Be126 starts immediately the engine, without waiting for a drop of pressure. This modify essentially the way of working of the [TEST] mode of operation (see section 2.4).                                                                                |
| In Engine Protection Mode<br>applications, you can set<br>the [OUTPUT 1 OPTION] to<br>[PREGLOW] mode (if<br>required for your diesel<br>engine) | The <b>[OUTPUT 1 OPTION]</b> set to <b>[ON LINE]</b> mode, energizes the output 1 ( <b>JC-1</b> ) when the controller is fully functional. This is required by EN12845 specifications. In case of a Be126 failure, the output de-activates and the operator has to take appropriate action. This output could be used to drive a relay that supplies the MODEM (see section 9.0 about data communication). For normal water pump station you can use this output to drive the PREGLOW relay ( <b>[PREGLOW]</b> mode). |
| 21.0.4<br>OUTPUT 2 OPTION<br>MANUAL START                                                                                                    | Default setting for [OUTPUT 2 OPTION] is [MANUAL START]. You are required to connect a lamp with the indication 'OPERATE MANUAL START TEST BUTTON IF LAMP IS LIT'. In 'Engine Protection Mode' (*) you can use the output to drive a stop solenoid. In this case, you have to choose the option [STOP SOLENOID].                                                                                                    |
| TEST MODE<br>FUEL ON<br>(*) The 'Engine Protection<br>Mode' is activated by<br>connecting to battery minus<br>the terminal JF-10.               | The <b>[TEST MODE]</b> parameter provides you two settings:<br><b>[FUEL ON]</b> : it enables the fuel solenoid output ( <b>JC-8</b> ) when you activate the <b>[TEST]</b> mode of operation.<br><b>[FUEL OFF]</b> : it disables the fuel solenoid output ( <b>JC-8</b> ) when you activate the <b>[TEST]</b> mode of operation. In this way you can test the efficiency of the batteries. In case of fire, this setting is always ignored.                                                                            |

#### Section 22.0 – MAINS PARAMETERS

This menu contains key parameters that allow Be126 to monitor the Mains parameters. To enter this menu, push the **[OFF]** button. Push the **[MENU]** button to open the Main Menu. Use **[** $\uparrow$ **]** or **[** $\downarrow$ **]** to navigate and select the **[MAINS PARAMETERS]** menu. Push **[** $\rightarrow$ **]** to enter the menu.

| [MAINS PARAMETERS] menu content & description              |                                                                                                    |  |
|------------------------------------------------------------|----------------------------------------------------------------------------------------------------|--|
| 22.0.1<br>MAINS FAILURE<br>5 sec<br>MAINS RESTORE<br>5 sec | The [MAINS FAILURE] and [MAINS RESTORE] timers provide a bypass timing of the mains failure or mains restore according to your requirements. The Mains status is ignored when these timers are running. The setting spans between '0' second up to 23 hours and 59 minutes. Factory setting provides a five second bypass time.                                                                                                    |  |
| 22.0.2<br>UNDER VOLTAGE<br>OFF<br>OVER VOLTAGE<br>OFF      | When the voltage of a phase drops below the [UNDER VOLTAGE] setting or rises<br>above the [OVER VOLTAGE] setting, the Be126 triggers the [VAC FAILURE] alarm<br>condition. To be recognized as true, the alarm condition must persist for all bypass<br>time (see above). The range of the setting is in between 60 up to 600Vac.<br>The option [OFF] is provided to totally disable the Voltage alarm monitoring.                                                                                                    |  |
| 22.0.3<br>UNDER HZ<br>OVER HZ<br>OFF                       | When the frequency falls below the [UNDER HZ] setting or rises above the [OVER HZ] setting, the Be126 triggers the [VAC FAILURE] alarm condition. To be recognized as true, the alarm condition must persist for all [MAINS FAILURE] bypass time. The range of the setting is in between 20.0 up to 70.0Hz.<br>The option [OFF] is provided to totally disable the Mains frequency alarms.                                                                                                    |  |
| 22.0.4<br>PHASE UNBALANCE<br>OFF<br>PHASE MODE<br>3        | When the difference of voltage in between two phases rises above the [PHASE<br>UNBALANCE] setting, the Be126 triggers the [VAC FAILURE] alarm condition. To be<br>recognized as true, the alarm condition must persist for the [MAINS FAILURE] bypass<br>time. The range of the setting is in between 10 up to 100Vac. The option [OFF] is<br>provided to totally disable this alarm. The [PHASE MODE] supports the options [OFF]<br>for single phase monitoring, [3] for 3-phase monitoring, [CW] for clock wise 3-phase<br>monitoring and [CCW] for 3-phase counter clock wise monitoring. In case of phase<br>rotation mismatch, the Be126 will generate a [VAC FAILURE] alarm (see 36.0.5). |  |

## Section 23.0 – RESTORE DEFAULTS

To enter this menu, push the **[OFF]** button to enter the OFF mode of operation. Push the **[MENU]** button to open the Main Menu. Use [ $\uparrow$ ] or [ $\downarrow$ ] to navigate and select the **[RESTORE DEFAULTS]** menu. Push [ $\rightarrow$ ] to enter the menu.This command allows you to restore the factory settings.

| Display                                            | Instructions for restoring the factory settings (Defaults)                                                                                                    |
|----------------------------------------------------|----------------------------------------------------------------------------------------------------|
| SET DEFAULTS?<br>[←] YES NO [→]<br>HOLD LEFT 5 SEC | <ul> <li>A) - Push the [←] push-button for at least five seconds to restore the factory programming; a countdown will appear on display before triggering the function.</li> <li>B) - You can quit the procedure at any time by pushing [→] (you exit the function).</li> <li>C) - After writing the factory settings, the display confirms the operation by means of the message</li> </ul> |
| RESTORE DEFAULTS<br>DONE                           | [RESTORE DEFAULTS DONE].<br><u>Note: we recommend that you remove the supply for a few seconds. After reconnecting</u><br><u>the supply check the parameters. The programming of some parameters may be required</u><br><u>according to your application.</u>                                                                                                    |

## Section 24.0 – CLEAR THE MEMORY (select the [CLEAR MEMORY] sub-menu; see section 4.0)

| Display                                           | Instructions for restoring the factory settings (Defaults)                                                                                                    |
|---------------------------------------------------|----------------------------------------------------------------------------------------------------|
| CLEAR MEMORY?<br>[←] YES NO [→]<br>HOLD LEFT 5SEC | <ul> <li>A) - Push the [←] push-button for at least five seconds to cancel the memory; a count down will appear on display before triggering the function.</li> <li>B) - You can quit the procedure at any time by pushing [→] (you exit the function).</li> <li>C) - After clearing the memory, the display confirms the operation via the message [CLEAR MEMORY DONE].</li> </ul> |
| CLEAR MEMORY<br>DONE                              | <u>Note: we recommend that you remove the supply for a few seconds. After reconnecting the supply check the parameters. The programming of some parameters may be required according to your application.</u>                                                                                                    |

## Section 25.0 – CLEAR THE EVENTS LOG (select the [CLEAR EVENTS] sub-menu; see section 4.0)

| Display                                           | Instructions for clearing the memory event register.                                                                                                    |  |  |
|---------------------------------------------------|----------------------------------------------------------------------------------------------------|--|--|
| CLEAR EVENTS?<br>[←] YES NO [→]<br>HOLD LEFT 5SEC | <ul> <li>A) - Push the [←] push-button for at least five seconds to cancel the log of all events: a count down will appear on display before triggering the function.</li> <li>B) - You can quit the procedure at any time by pushing [→] (you exit the function).</li> <li>C) - After clearing the events, the display confirms the operation via the message [CLEAR EVENTS DONE].</li> </ul> |  |  |
| CLEAR EVENTS<br>DONE                              |                                                                                                    |  |  |

## Section 26.0 – CLEAR THE NUMBER OF STARTS (select the [CLEAR N°STARTS] sub-menu; see 4.0)

| Display                                                                         | Instructions for resetting the two counters (#1 & #2) of the number of starts.                                                                                                    |  |  |
|---------------------------------------------------------------------------------|----------------------------------------------------------------------------------------------------|--|--|
| CLEAR N° STARTS?<br>[←] YES NO [→]<br>HOLD LEFT 5SEC<br>CLEAR N° STARTS<br>DONE | <ul> <li>A) - Push the [←] push-button for at least five seconds to reset the number of starts counter; a count down will appear on display before triggering the function.</li> <li>B) - You can quit the procedure at any time by pushing [→] (you exit the function).</li> <li>C) - After clearing the counters, the display confirms the operation via the message [CLEAR N° START DONE].</li> </ul> |  |  |

## Section 27.0 - DISPLAY & LANGUAGE

Push [MENU] to open the Main Menu. Repeatedly push the [ $\downarrow$ ] button until you select the [DISPLAY & LANGUAGE] menu. Push [ $\rightarrow$ ] to open the list of the available options.

| Display                                    | Instructions                                                                                                    |  |
|--------------------------------------------|----------------------------------------------------------------------------------------------------|--|
| LANGUAGE (*)<br>ENGLISH<br>CONTRAST<br>75% | <ul> <li>A) - Use the [↑] or [↓] arrow to select a function.</li> <li>B) - Push the [→] arrow to enter the function.</li> <li>C) - Push [↑] or [↓] to choose the proper option or set a numerical value.</li> <li>NOTE: contrast range is adjustable from 0 up to 100% in step of 5%. A setting of about 75% is suitable for all applications.</li> <li>(*) English, Italian, Spanish &amp; French.</li> </ul> |  |

## Section 28.0 - PUSH-BUTTONS TEST

Push the **[OFF]** button to enter the **[OFF]** mode of operation. Push the **[MENU]** button to open the Main Menu. Use the **[** $\uparrow$ **]** or **[** $\downarrow$ **]** arrow to navigate and select the **[PUSHBUTTONS TEST]** menu. Push **[** $\rightarrow$ **]** to enter the menu. This menu displays the name of the push button that you activate.

| Display                                                                                                    | Instructions                                                                                                    |  |  |
|----------------------------------------------------------------------------------------------------|----------------------------------------------------------------------------------------------------|--|--|
| PUSH-BUTTONS TEST         RIGHT       DOWN         START1         START2         TEST         UP       LEDS         Note: [OFF], [MAN] and [AUTO]         push buttons are active all time (if         you push [AUTO], the Be126 will         enter the AUTO mode). | WARNING: THIS PROCEDURE MUST BE CARRIED OUT BY QUALIFIED ONLY PERSONNEL. THE ENGINE MAY START OR YOU CAN INADVERTENTLY ACTIVATE SOME FUNCTIONS.         The purpose of this tool is to test the efficiency of the push buttons. Normally, without any push button pressed, the display must indicate the only message [PUSH-BUTTONS TEST]. On the left side you can see the position of the messages.         Please note: if you push the [OFF] or [MAN] or [AUTO] button (supposing the button is working) you will get a change of mode of operation. In other words, these push buttons are always active. The [START1] & [START2] push-buttons trigger only a |  |  |
| enter the AUTO mode).<br>To exit, push the [ACK] button.                                                                                                    | buttons are always active. The [START1] & [START2] push-buttons trigger only a message on the display. But, using this troubleshooting tool, you can inadvertently start the engine of activate the crank motor.                                                                                                    |  |  |

### Section 29.0 - SWITCHES TEST (DIGITAL INPUTS)

To activate this sub-menu, push the **[OFF]** button to enter the **[OFF]** mode of operation. Push the **[MENU]** button to open the Main Menu. Use [ $\uparrow$ ] or [ $\downarrow$ ] to navigate and select the **[SWITCHES TEST]** sub-menu. Push [ $\rightarrow$ ] to enter the menu.This menu displays the name of the terminal that you activate.

| Display                                                                  | Instructions                                                                                                    |  |  |
|--------------------------------------------------------------------------|----------------------------------------------------------------------------------------------------|--|--|
| SWITCHES TEST<br>JF1 JF7<br>JF2 JF8<br>JF3 JF9<br>JF4 JF10<br>JF5<br>JF6 | When you connect a digital input to the battery minus, the display indicates the name of the connection. When all inputs are 'open' (not connected to battery minus), the display must indicate only the message [SWITCHES TEST]. Activating one by one the inputs, the display indicates the name of the connection. If you activate all inputs, the screen indicates all connections. If you activate one input and the display indicates two messages, there is an internal short-circuit; you have to return the controller for service. |  |  |

## Section 30.0 - OUTPUTS TEST (DIGITAL OUTPUTS)

To enter this menu, push the **[OFF]** button to enter the **[OFF]** mode of operation. Push the **[MENU]** button to open the Main Menu. Use  $[\uparrow]$  or  $[\downarrow]$  to navigate and select the **[OUTPUTS TEST]** menu. Push  $[\rightarrow]$  to enter the menu. This menu displays the measurements made on the analog inputs.

| Display                                                      | Instructions                                                                                                    |
|--------------------------------------------------------------|----------------------------------------------------------------------------------------------------|
| OUTPUTS TEST                                                 | WARNING: THIS PROCEDURE MUST BE CARRIED OUT BY QUALIFIED ONLY PERSONNEL.<br>THE ENGINE MAY START OR YOU CAN INADVERTENTLY ACTIVATE A WRONG OUTPUT                                                                                                    |
| KEY UP/DOWN SELECTION<br>KEY RIGHT OUTPUT ON<br>JC1<br>OUT 1 | The output troubleshooting is menu driven. By using the [ $\uparrow$ ] or [ $\downarrow$ ] button, you select an output. You activate the output by pushing and holding the [ $\rightarrow$ ] button. The display indicates the terminal and the name of the connection. In case you use a lamp to test the output, we recommend that you not exceed 3W (either 12V or 24V). |

### Section 31.0 - SENSORS TEST (ANALOGUE INPUTS)

To enter this menu, push the **[OFF]** button to enter the **[OFF]** mode of operation. Push the **[MENU]** button to open the Main Menu. Use  $[\uparrow]$  or  $[\downarrow]$  to navigate and select the **[SENSORS TEST]** menu. Push  $[\rightarrow]$  to enter the menu. This menu displays the measurements made on the analog inputs.

| Display                                                                              | Instructions                                                                                                    |                       |       |             |  |
|--------------------------------------------------------------------------------------|----------------------------------------------------------------------------------------------------|-----------------------|-------|-------------|--|
| SENSORS TEST<br>WATER PRES. 12.40 mA                                                 | Using this menu you can find out troubles of the analog inputs. You can connect a resistor of known value (in this example 100 OHM resistor) on the analog inputs. We recommend that you use a 100 up to 500 OHM resistor. The water pressure input and auxiliary temperatire input require a 4-20mA transmitter. |                       |       |             |  |
| AUX. TEMP. 8.5 mA<br>COOL. TEMP. 100 OHM<br>OIL PRESS. 220 OHM<br>FUEL LEVEL 220 OHM |                                                                                                    | Description           | Input | Range       |  |
|                                                                                      |                                                                                                    | WATER PRESSURE        | JM-1  | 8-12 mA     |  |
|                                                                                      |                                                                                                    | AUXILIARY TEMPERATURE | JM-2  | 8-12mA      |  |
|                                                                                      |                                                                                                    | COOLANT TEMPERATURE   | JM-3  | 100-500 OHM |  |
|                                                                                      |                                                                                                    | OIL PRESSURE          | JM-4  | 100-500 OHM |  |
|                                                                                      |                                                                                                    | FUEL LEVEL            | JM-5  | 100-500 OHM |  |

## Section 31.1 - PICKUP / W TEST

To enter this menu, push the **[OFF]** button to enter the **[OFF]** mode of operation. Push the **[MENU]** button to open the Main Menu. Use **[** $\uparrow$ **]** or **[** $\downarrow$ **]** to navigate and select the **[PICKUP/W TEST]** menu. Push **[** $\rightarrow$ **]** to enter the menu. This menu displays the measurements made on the analog inputs.

| Display                                                                         | Instructions                                                                                                    |  |
|---------------------------------------------------------------------------------|----------------------------------------------------------------------------------------------------|--|
| PICKUP FREQUENCY L<br>PICKUP RATIO 100.0<br>FREQUENCY 2804 HZ<br>SPEED 1682 RPM | Using this menu you can find out troubles on the pickup (or 'W') connection. The section 40.3.3 describes the electrical connections. Default setting for the teeth count is 100.0. You can change it by setting the parameter [PICKUP/W RATIO] in the [ROTATIONAL SPEED] menu (see section 14.0). You can hold the pick in your hand. By movig it closer to a ferrous surface you must see activity on the frequency measurement. By setting a [PICKUP/W RATIO] to 60, the speed (RPM) and frequency (HZ) will have the same indication. When you connect the 'W' do not forget to wire the jumper between terminals JM-7 & JM-8. |  |

#### Section 32.0 - WATER PRESSURE DATA LOGGER

The Be126 water pressure data logger is available all the time when you correctly set up the [WATER PRESSURE] menu. You are required to program a [START DEMAND], [HIGH PRESSURE] or a [LOW PRESSURE] alarm. The Be126 'System Status Page' (see 3.0) displays the water pressure measurement provided by a pressure transmitter connected to the terminal JM-1. The Be126 automatically updates the [WATER (BAR) LOGGER] page every five minutes indicating average pressure measurements (P[AVG]), minimum pressure measurements (P[MIN]) and maximum pressure measurements (P[MAX]). The Be126 records as many as 26784 samples equivalent to 31 days of continuous recording. The display is organized in four columns that indicate time stamp, P[MIN], P[AVG] and P[MAX].

On the [WATER (BAR) LOGGER] page you can:

- browse the samples one by one (using the [SLOW UP/DOWN] mode).

- browse the samples by days (using the [FAST UP/DOWN] mode).

- locally download the data using the RS232 interface (you are required to enter the OFF mode of operation and to use our software for downloading the 'PRESSURE.CSV' file).

- remotely downloads the data via the RS485 serial interface by using the Be126 software for remote monitoring.

- set up a Low Pressure peak detect mode (the display shows only samples lower than P[AVG] - P[PK]) [\*].

- set up a High Pressure peak detect mode (the display shows only samples higher than P[AVG] + P[PK]) [\*].

To access the [WATER (BAR) LOGGER] page, push the [MENU] button. Repeatedly push the [ $\downarrow$ ] arrow to reach the last sub-menu of the Main Menu. When the display highlights the [WATER (BAR) LOGGER] menu, push the [ $\rightarrow$ ] arrow. The Be126 will open the water pressure data logger page.

[\*] Note: you can set up the **P[PK]** by programming the parameter [PEAK DETECT] (see the [WATER PRESSURE] menu, section 19.0)

| Display                                                                                                    | Instructions                                                                                                    |  |
|----------------------------------------------------------------------------------------------------|----------------------------------------------------------------------------------------------------|--|
| 12/09/15         BAR           09:30         7.4         8.0         9.2           09:35         7.3         7.9         8.8           09:40         7.4         8.2         9.9           09:45         7.2         7.9         8.8           09:50         7.5         8.0         09:55 | <ul> <li>A) - The first line of the display indicates the day, month and year. The column on the left indicates hours:minutes. Then, the display indicates the column of the minimum recorded values, the average recorded values and the maximum recorded values. If you set a [PEAK DETECT] filter, the display limits the indication of Min and Max values.</li> <li>Example: [PEAK DETECT] [0.5 BAR]. As you can see, on the left side, the Max value at 9:50 is missing and Min value is missing at 9:55. This is because no Max or Min values exceeded 8.0 BAR +/- 0.5 BAR have been detected.</li> </ul> |  |
| FAST UP/DOWN                                                                                                    | B) - Push the [ $\rightarrow$ ] button to choose the fast mode. In this way, by using the [ $\uparrow$ ] or [ $\downarrow$ ] arrows you can easily select a day of the last 31 recorded days. As a matter of fact in this way, by using the [ $\uparrow$ ] or [ $\downarrow$ ] arrows you change the days.                                                                                                    |  |
| SLOW UP/DOWN                                                                                                    | C) - Push the [ $\rightarrow$ ] button to choose the slow mode. In this way, by using the [ $\uparrow$ ] or [ $\downarrow$ ] arrows you can browse the 288 samples (one every five minutes) of a chosen day.                                                                                                    |  |

## Section 32.1 - DOWNLOADING WATER PRESSURE DATA LOGGER

You can download the water pressure data logger data at any time in any mode of operation by using Be126 control and monitoring software. As an option, you can manually download the data by using a laptop. Follow the instructions.

| Display                                                 | Instructions                                                                                                    |  |
|---------------------------------------------------------|----------------------------------------------------------------------------------------------------|--|
| 12/09/15 BAR                                            | - Push the <b>[OFF]</b> button to enter the OFF mode of operation.                                                                                                 |  |
| 09:35 7.3 7.9 8.8                                       | - Connect the USB plug to our RS232/USB module.                                                                                                    |  |
| 09:40 7.4 8.2 9.9<br>09:45 7.2 7.9 8.8<br>09:50 7.5 8.0 | - Push the [MENU] button to open the Main Menu.                                                                                                    |  |
| 09:55 7.9 8.8                                           | - Repeatedly push the [ $\downarrow$ ] arrow to reach the end of the Main Menu.                                                                                    |  |
| DOWNLOAD IN PROGRESS!                                   | - When the display highlights the [WATER (BAR) LOGGER] menu, push the [ $\rightarrow$ ] arrow to enter the menu; the Be126 opens the Water Pressure Data Log page. |  |
| 33%                                                     | - Simultaneously push the $[\downarrow]$ and $[\rightarrow]$ arrows to trigger the data transfer                                                                   |  |
|                                                         | - The display will inform you about downloading. It will take about two minutes.                                                                                   |  |
|                                                         | - After finishing, the display indicates the message [DONE].                                                                                                    |  |
|                                                         | - You can disconnect the cable and put the Be126 in auto mode of operation by pushing the <b>[ AUTO ]</b> button.                                                  |  |

#### Section 33.0 - PROGRAMMING PARAMETERS, SETTINGS & OPTIONS

You can program the Be126 in OFF mode of operation only. Push the **[OFF]** button to enter the OFF mode of operation. Push **[MENU]**: the **Main Menu** appears on display. Push **[\downarrow]** on **[\uparrow]** to browse the menu list. Repeatedly push **[\uparrow]** to reach the top of the **Main Menu**. When you find the sub-menu that you are looking for, push **[\rightarrow]** to enter the sub-menu; the first parameter of the list will appear on the screen (see the example below).

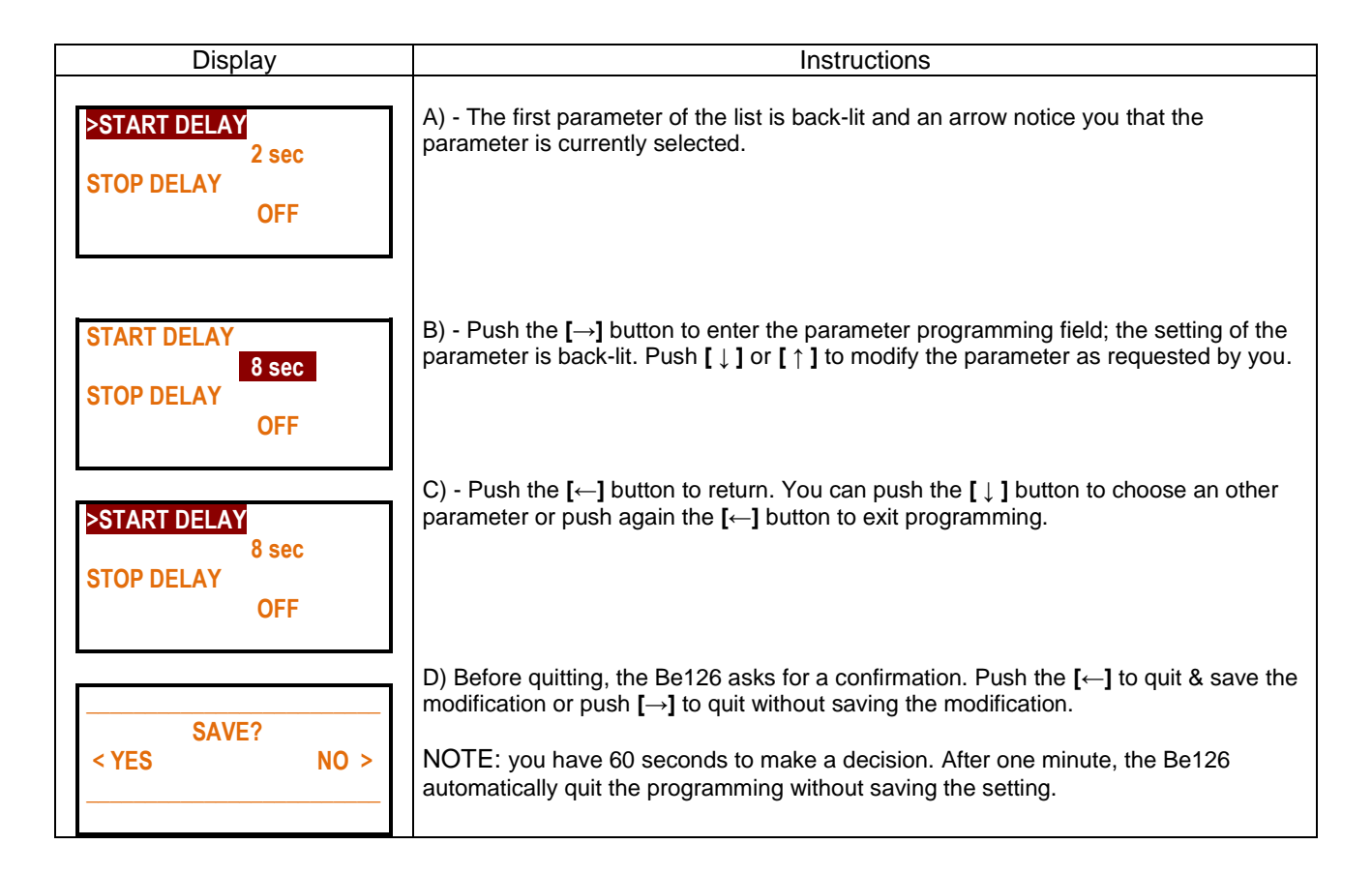

We recommend that you limit the access to programming by using passwords.

The USER password (see section 10.0) limits the access to the following menus & parameters

| [SET DATE & TIME]    | [TEST SCHEDULER] | [DISPLAY & LANGUAGE] |
|----------------------|------------------|----------------------|
| [DATA COMMUNICATION] | [MAINTENANCE]    | [MISCELLANEOUS]      |

The OEM password (see section 11.0) limits the access to the following menus & parameters

| [ENGINE TYPE ]     | [ENGINE PARAMETERS] | [ROTATIONAL SPEED]   |
|--------------------|---------------------|----------------------|
| [TANK FUEL LEVEL]  | [OIL PRESSURE]      | [ENGINE TEMPERATURE] |
| [WATER PRESSURE]   | [AUXILIARY °C]      | [MISCELLANEOUS]      |
| [MAINS PARAMETERS] | [RESTORE DEFAULTS]  | [CLEAR MEMORY]       |
| [CLEAR EVENTS]     | [CLEAR N° START]    |                      |

The OEM password has priority over USER password. In other words, using an OEM password you can pay access to a 'USER' parameters.

## Section 33.1 - PROGRAMMING INSTRUCTIONS

- A) Push the **[OFF]** button to enter the OFF mode; push the **[MENU]** button to open the **Main Menu**.
- B) Use the  $[\downarrow]$  and  $[\uparrow]$  arrows to browse the pages of the **Main Menu**.
- C) Push the  $[\rightarrow]$  button to enter the sub-menu that contains the parameter you are looking for.
- D) Push the [---] button to enter the programming field of the parameter.
- E) Use the [ $\downarrow$ ] [ $\uparrow$ ] arrows to modify the parameter value or to choose the proper option.
- F) Push the  $[\leftarrow]$  button to return to the list of the parameters of the chosen sub-menu.

G) - Push the  $[\leftarrow]$  button to enter the 'Saving Confirmation Page' or use the  $[\downarrow][\uparrow]$  arrows to choose an other parameter.

H) - In case you want to modify other parameters use the steps D-E-F-G.

| Display                           | Saving Confirmation Page                                                                                                    |
|-----------------------------------|----------------------------------------------------------------------------------------------------|
| <pre>SAVE? &lt; YES NO &gt;</pre> | This is a typical 'Saving Confirmation Page'. You save the parameter and quit by pushing the [ $\leftarrow$ ] (F1) button. You return to the Main Menu, without making any modification, by pushing the [ $\rightarrow$ ] (F2) button. |

#### NOTES IN CASE YOU ENABLED A PASSWORD:

1) The Be126 will ask you to type the password all the time you try to adjust a parameter

2) Once you are logged in, the Be126 continuously monitors your actions. If you forget to make a decision (save or quit) or you remain in a programming page for over one minute without taking decisions for at least one minute, the BE126 automatically logs out and cancels the 'unsaved' modifications. You will be required to enter the password again. This is a sort of security.

## Section 34.0 - READING PARAMETERS, SETTINGS & OPTIONS

You can read the Be126 settings at any time. Push the **[MENU]** button: the **Main Menu** appears on display. Push [ $\downarrow$ ] or [ $\uparrow$ ] to browse the menu list. When you find the sub-menu that you are looking for, push [ $\rightarrow$ ] to enter the sub-menu; the first parameter of the list will appear on the screen (see the example below). Repeatedly push [ $\uparrow$ ] to reach the top of the **Main Menu**.

| Display                                    | Instructions                                                                                                    |
|--------------------------------------------|----------------------------------------------------------------------------------------------------|
| >START DELAY<br>8 sec<br>STOP DELAY<br>OFF | A) - The first parameter of the list is back-lit; an arrow makes you understand that the parameter is currently selected.                                                                                                    |
| NOT OFF mode!                              | B) - Any attempt of pushing the $[\rightarrow]$ button, when you are not in OFF mode of operation, will trigger the message indicated on the left. This will remind you that you are not allowed to change a parameter or program a setting if the Be126 is not in OFF mode of operation. |
| INSERT PASSWORD<br>BACK **** OK<br>< >     | NOTE - We recommend that you limit the access to the parameters by using a password. In this case, when you try to modify a parameter, the screen will prompt you to enter the password (see the example on the left).                                                                    |

### Section 35.0 - RECOVERING A LOST PASSWORD

In case you inadvertently lost the password, you can contact Bernini Design. You will be asked for some details & key information. Bernini Design will provide an 'alternative' password in order that you can retrieve your password. Once in the system you can change your password (User or/and OEM)

#### Section 36.0 - ALARMS WARNINGS SHUTDOWNS

The Be126 features:

- A) LED (Light Emitting Diode) to indicate alarms or shutdowns.
- **B)** An alarm output committed to drive audible signals.
- C) Descriptive messages, provided on graphic display about alarms with date & time.
- D) Event history memory able to record 200 alarms and events.
- E) An [HOME] push-button (°) to silence the audible signal and an [OFF] push button.

(°) The [HOME] push-button is automatically disabled in NFPA/EN12845 mode of operation. You can still use this button for other purposes (display navigation for example).

#### Instructions in case of alarm(s):

- 1) Look at the front panel and take note about LED indicators and message(s) on the display.
- 2) Push the [HOME] push-button to silence the horn. Push the [OFF] push-button to cancel the alarm.
- 3) Consult the following sections for further information and remove the cause of the alarm.

#### <u>The list of the alarms is indicated below on the left side. Additional information is provided on the right side.</u> <u>Shutdowns are serious alarms and will stop the engine; warnings and pre-alarms will allow the engine to run.</u> <u>In NPFA mode only over-speed alarm is allowed to shutdown the engine.</u>

|                                          | 36.0.1 Clock and Memory alarms                                                                                                    |
|------------------------------------------|----------------------------------------------------------------------------------------------------|
| CLOCK ERROR<br>WARNING                   | Real time clock failure or wrong programming of it. This alarm takes place in case you failed to program the Real Time Clock before programming the Scheduler (section 8.0). Always program the RTC first, then program the scheduler (section 5.0).                                                                 |
| PARAMETER ERROR                          | Error in a parameter. Try to re-program the parameter correctly (section 33.1).<br>Check the upper or lower limit and verify the allowed options for it. You can remove the supply for a<br>minute; then reconnect the supply. If the problem persists, you are required to return the controller<br>for assistance. |
| CAN BUS ERROR<br>WARNING                 | Failure of the Canbus communication. Check the wiring or the CAN bus settings for the ECU fitted on the engine (section 12.0).                                                                                                    |
| RED LAMP SHUT<br>WARNING                 | Engine failure detected by the ECU. Consult the user manual of the engine. This alarm does not shut down the engine but, it reminds you that a severe damage may occur to the engine. Consult the engine manufacturer if the problem persists.                                                                       |
| MOD-BUS TIME OUT 1<br>MOD-BUS TIME OUT 2 | Failure of the MOD-BUS communication. Check the wiring & MOD-BUS settings (section 9.0) of the 'Battery charger 1' & 'Battery charger 2'.                                                                                                    |
| BE126 FAILURE                            | It indicates a memory error or a severe damage of the Be126 controller. You can try to disconnect the DC supply for a while. If the problem persists, you are required to return the controller to Bernini Design for assistance.                                                                                    |
| BE126 FAILURE                            |                                                                                                    |
| BE126 FAILURE                            |                                                                                                    |

| 36.0.2 Battery & Battery Charger alarms |                                                                                               |  |
|-----------------------------------------|-----------------------------------------------------------------------------------------------|--|
| BATTERY CHARGER 1                       | These alarms are sent to Be126 via MOD-BUS from the battery chargers. It is about a           |  |
|                                         | general failure of the battery charger. These alarms energize also when you connect the       |  |
| BATTERY CHARGER 2                       | alarm inputs JF-1 or JF-2 to the common battery minus. These inputs are used in case          |  |
| ALARM (FAILURE)                         | contact alarm output relay. In case of alarm, check the fuses fitted on the battery chargers. |  |
| LOW BATTERY 1                           | These are, general purpose adjustable, alarms about 'Battery 1' & 'Battery 2'. You can        |  |
| WARNING                                 | set a 'low limit' and a 'high limit' for each battery. An alarm bypass of about 15 seconds    |  |
| HIGH BATTERY 1                          | is automatically provided (see 'Engine Parameter' section 13.0).                              |  |
| WARNING                                 |                                                                                               |  |
| LOW BATTERY 2                           |                                                                                               |  |
| WARNING                                 |                                                                                               |  |
| HIGH BATTERY 2                          |                                                                                               |  |
| WARNING                                 |                                                                                               |  |

| 36.0.3 Emergency Input      |                                                                                                    |
|-----------------------------|----------------------------------------------------------------------------------------------------|
| EMERGENCY INPUT<br>SHUTDOWN | This alarm triggers when you connect to battery minus the terminal JF-8. This alarms shuts down the engine immediately. This input shall not be used in an a NFPA 20 or EN12845 compliant system. |

| 36.0.4 Miscellaneous engine alarms                       |                                                                                                    |
|----------------------------------------------------------|----------------------------------------------------------------------------------------------------|
| PICK UP<br>FAILURE                                       | This alarm triggers when the detected speed is lower than CRANK-RPM (rotational speed crank termination) setting. The Be126 provides a 20 second alarm bypass. You are required to correctly set-up the speed parameters in the [ROTATIONAL SPEED] settings (section 14.0).                                                                                                   |
| OVER SPEED<br>SHUTDOWN XXXXRPM                           | Engine rotational over speed shutdown. You can program the limit and a bypass alarm time. (section 14.0)                                                                                                    |
| UNDER SPEED<br>SHUTDOWN (ALARM)<br>XXXXRPM               | Engine rotational under speed shutdown. You can program the limit and a bypass alarm time. In NFPA/EN applications, the alarm does not shut down the engine (section 14.0).                                                                                                    |
| START 1 FAILURE<br>WARNING<br>START 2 FAILURE<br>WARNING | This warning takes place when a start attempt fails to start the engine. This provides important information in case you have problems in starting the engine. The Be126 will continuously try to start the engine until the programmed maximum numbers of attempts will be reached (section 13.0).                                                                           |
| FAIL TO START<br>SHUTDOWN (ALARM)                        | Fail to start shutdown. The BE126 stops any further starting attempt. You are required to enter the OFF mode of operation to clear the alarm. In case of fire, try to start the engine by using the [START 1] or [START 2] push-buttons.                                                                                                    |
| FAIL TO STOP<br>SHUTDOWN (ALARM)                         | This alarm triggers if, after a stop sequence, the Be126 detects an 'Engine Running Status'.<br>You are required to investigate the problem. You can disable the alarm by setting the option<br>[OFF] into [FAIL TO STOP] parameter (see section 13.0 & 13.0.6).                                                                                                    |
| BELT BREAK<br>SHUTDOWN (ALARM)                           | Engine belt break (or belt driven charger failure) shut down. You can disable the alarm by setting the option 'OFF' into [BELT BREAK] parameter. In NFPA/EN modes, the alarm is ignored (see section 13.0 & 13.0.5).                                                                                                    |
| UNEXPECTED STOP<br>WARNING                               | This alarm triggers in case the engine stops by its own for unknown cause. You are required to investigate the problem and eventually restart the engine.                                                                                                    |
| TEST FAILURE WARNING                                     | There are three basic sources for this alarm: the engine fails to carry out a complete automatic test, the drain valve failed to work or, the pressure sensor failed to provide a start command to Be126. You are required to investigate the source and to repeat a manual test of the automatic system. To set-up correctly the 'TEST' parameters consult the section 21.0. |

Г

Г

| 36.0.5 Mains alarms |                                                                                                    |  |
|---------------------|----------------------------------------------------------------------------------------------------|--|
| VAC FAILURE         | This alarm triggers when a parameter of the mains (voltage, frequency, pahe sequence or other) is no longer within the admitted limit. See section 22.0. |  |

| 36.0.6 Temperature alarms (NOTE engine will not shut down in NFPA/EN mode) |                                                                                                    |
|----------------------------------------------------------------------------|----------------------------------------------------------------------------------------------------|
| LOW COOLANT °C<br>WARNING XXX°C                                            | You can set a low or/and high temperature limits for the engine coolant. The alarms are ignored during Alarms-Bypass timing. Coolant temperature information is provided by CAN bus or by a sensor connected to input JM-3.                                                                                                    |
| HIGH COOLANT °C<br>WARNING XXX°C                                           | The 'XXX' notation stands for the temperature alarm recorded in the moment that the alarm triggered.                                                                                                    |
| HIGH COOLANT °C<br>SHUTDOWN XXX°C                                          |                                                                                                    |
| COOLANT SENDER<br>OPEN                                                     | It indicates the failure of the temperature sensor connected to JM-3. It triggers when the measured resistance is over 2000 Ohm.                                                                                                    |
| TEMPERATURE SW.<br>SHUTDOWN (ALARM)                                        | The high temperature shutdown alarm is triggered by a temperature switch. The switch must close the contact in case of high temperature. You are required to use the JF-3 input. The alarm is ignored during the [ALARM-BYPASS] time (see section 13.0).                                                                             |
| LOW AUX °C<br>WARNING<br>HIGH AUX °C<br>WARNING                            | You can set an auxiliary temperature warning and / or a shutdown. You are required to connect a temperatire transmitter to input JM-2. The alarm is always active except in OFF mode of operation. You can monitor the ambient temperature or other critical part of the system. See section 20.0 about the [AUXILIARY °C] sub-menu. |
| HIGH AUX °C<br>SHUTDOWN                                                    |                                                                                                    |
| AUX.°C SENDER<br>OPEN                                                      | It indicates the failure of the temperature transmitter connected to JM-2 (e.g. open circuit).                                                                                                    |

| 36.0.7                   | Fuel Level alarms (NOTE engine will not shut down in NFPA/EN mode)                                                                                                    |
|--------------------------|----------------------------------------------------------------------------------------------------|
| FUEL RESERVE<br>WARNING  | Fuel switch alarm monitoring (input JF-5).<br>The Be126 monitors the fuel level in the tank via a level switch. The default setting provides<br>a warning only, but by programming the [BYPASS SWITCH] timer you will allow the Be126 to                                                                           |
| FUEL RESERVE<br>SHUTDOWN | shut down the engine after a programmable time.<br>The alarm [FUEL RESERVE WARNING] energizes when the timer is running. Once expired, the<br>Be126 will trigger the [FUEL RESERVE SHUTDOWN] alarm.<br>(see section 16.0 about [TANK FUEL LEVEL] sub-menu).                                                        |
| LOW FUEL<br>WARNING XX%  | This alarm warns you about low fuel level in the tank (see section 16.0).<br>The measurement is taken from the analog input JM-5.                                                                                                    |
| HIGH FUEL<br>WARNING XX% | This alarm warns you about high fuel level in the tank (see section 16.0).<br>The measurement is taken from the analog input JM-5.                                                                                                    |
| TANK EMPTY<br>SHUTDOWN   | The Be126 triggers this alarm when there is no fuel for the engine. Be126 shuts down the engine to prevent problems in the fuel circuits. This alarm is controlled by the parameter [LOW % SHUTDOWN] programmed in the [TANK FUEL LEVEL] sub-menu (see 16.0). The measurement is taken from the analog input JM-5. |
| FUEL SENDER<br>OPEN      | Failure of the fuel sensor connected to the input JM-5. The Be126 triggers an alarm when the resistance is over 2000 OHM.                                                                                                    |

| 36.0.8                               | <b>Oil Pressure alarms</b> (NOTE engine will not shut down in NFPA/EN mode)                                                                                                    |
|--------------------------------------|----------------------------------------------------------------------------------------------------|
|                                      |                                                                                                    |
| LOW OIL PRESSURE<br>SHUTDOWN (ALARM) | The alarm is ignored during [ALARMS BYPASS] timing. To enable this alarm, you are required to connect a 'normally closed' oil pressure switch to digital input <b>JF-9</b> . The Be126 does not shut down the engine in NFPA/EN12845 mode. The alarm triggers when the pressure switch closes the contact. |
| LOW OIL BAR                          | The Be126 indicates the oil pressure via CANbus or via a sensor connected to the <b>JM-4</b>                                                                                                    |
| WARNING                              | analog input. The Be126 displays the value recorded when the alarm triggered.                                                                                                    |
| XX.X BAR                             |                                                                                                    |
| LOW OIL BAR                          | To adjust the settings about low oil pressure follow the instructions in section 17.0.                                                                                                    |
| SHUTDOWN (ALARM)                     |                                                                                                    |
| XX.X BAR                             | The Be126 triggers the 'pressure sender open' alarm when the resistance measured on the                                                                                                    |
| PRESSURE SENDER                      | input is over 2000OHM.                                                                                                    |
| OPEN                                 |                                                                                                    |

| 36.0.9 Maintenance alarms (see section15.0) |                                                                                                    |  |
|---------------------------------------------|----------------------------------------------------------------------------------------------------|--|
| SERVICE 1 WARNING                           | Service1 (2 or 3) provides a warning after timeout. To cancel the alarm follow the instructions:<br>- push the [OFF] button to enter the 'OFF' mode of operation.                           |  |
| SERVICE 2 WARNING                           | - when the engine is totally stopped, push the [MAN] button to enter the 'Manual' mode.<br>- push and hold the [HOME] button for at least five to 10 seconds.                               |  |
| SERVICE 3 WARNING                           | - the Be126 will automatically reload and restart the SERVICE TIMER.                                                                                                    |  |
| MAX RUNTIME<br>SHUTDOWN                     | Time expired. This timer allows the engine to run a limited number of continuous hours. To restart the engine and to cancel the alarm, you are required to enter the OFF mode of operation. |  |

### Section 37.0 - DETECT ENGINE RUNNING USING BELT ALTERNATOR

When engine is fitted with a belt driven charger alternator (not the case of a fire pump application), the Be126 terminates the crank when voltage measured on the D+/W.L. terminal rises above the [CRANK VDC] setting. When the engine starts running, the voltage of the D+/WL increases. The point to terminate the crank is in between 6V to 10V. Default setting for [CRANK VDC] (section 13.0 & 13.0.3) is 8.0V. For 24V batteries, we recommend that you set the threshold of about 16V.

#### we recommend that you follow these instructions:

- Disconnect the fuel solenoid (the engine will not start). Push [MAN] to enter the manual mode of operation.
- Push and hold the [START 1] (or [START 1]) button to crank the engine
- Repeteadly push the [ ] button to reach the last page (see 3.5); the display indicates the [CHARGE.ALT.V]
- While cranking the engine, read on the display the [CHARGE.ALT.V]; it should be lower than [CRANK VDC] setting.
- Make sure that Be126 does not terminate the crank while you hold the start (do not hold it for more than 20 secs).
- Reconnect the fuel solenoid, and start the engine in MAN mode.
- After teminating the crank, the display indicates the message ENGINE RUNNING and the green LED turns on
- Repeteadly push the [ ] button to reach the last page (see 3.5); the display indicates the [CHARGE.ALT.V]
- When the engine is running, the voltage measurement should be closer to the battery voltage indication (14-15V).

### Section 37.1 - NFPA20 / EN 12845 DETECT ENGINE RUNNING

## NFPA 20 & EN 12845 DO NOT ALLOW CRANK TERMINATION PROVIDED BY A BELT ALTERNATOR. YOU ARE REQUIRED TO USE A PICKUP OR A ROTATIONAL SPEED RELAY.

You are required to connect the pickup to terminals JM8-9-10. Section14.0 informs you about the mandatory settings. As alternative option, connect a rotational speed relay to terminal JC-10. The relay output must deliver a true engine running signal consisting of a stable dc voltage over 10Vdc when the engine is running and lower than four Vdc when engine is not running. You can adapt, if necessary, the input by programming the parameter [CRANK VDC] (see 13.0 & 13.0.3).

#### Be126 OEM's Manual V000 - 20 Oct - 2015 Section 38.0 - GENERAL SPECIFICATIONS

Supply Voltage: 5.5Vdc to 36Vdc, 10-150mA max. Fuse: internal 300mA electronic. Reverse polarity: -36Vdc

Supply Voltage Surge Protection: 100Vdc /500 Amps (8/20 microseconds). Absorption capacity: 8 Joule max

Cranking Dropout: Be126 survives 0V for a half-second (initial voltage before the dropout: 12Vdc).

Dimensions: 250mm X 185mm X 67,5mm. Panel Size Cut-out: 239mm X 171mm. Ingress Protection: IP62

Operating Temperature Range: -30 deg. C up to +70 deg. C. Humidity Range: 5% up to 95% non-condensing.

Weight: 550 grams. General design: ECC 89/336, 89/392, 73/23, 93/68, IEC 68-2-6. Certification: CE

Static Outputs Characteristics: negative logic with 150mA output current, short circuit proof.

**Generator Voltage:** nominal voltage 70 Vac up to 600Vac (Ph-Ph) 347Vac (Ph-N). Over voltage: 4KVac Ph-Ph. Measurement precision (V/Hz): +/- 1% F.S.. Impedance: 2 M Ohm. Resolution: 1Vac.

**Generator Frequency:** nominal frequency 20.0 Hz up to 70.0 Hz. Measurement precision: +/- 1% F.S.. Impedance: 2 M Ohm. Resolution / Accuracy: 0,1Hz (20.0-600.0Hz).

**Digital Inputs:** open circuit voltage of approximately 8,5Vdc up to 20Vdc - Trigger level: < 2Vdc (max 5mA). Maximum Overvoltage +/-100V 1 s. Permanent short circuit to Bt+ and Bt- allowed for unlimited time.

Analogue Inputs: resistance range 0 up to 2000 Ohm. Current at zero Ohm: 5mA. Overvoltage +/-100V. Accuracy: 2%

Charger Alternator Monitoring: operating voltage up to 36Vdc/3W. Vdc reading accuracy +/- 2%.

Magnetic Pickup Input: 0,5V-50VRMS, 10-25KHz. RPM reading accuracy +/- 1%. Teeth Count: 10.0/500.0

CAN Port: fully isolated. 250Kb/second. Internal 120 Ohm impedance available for connection. Supports SAE1939 protocol.

RS485 Port: support MOD-BUS Protocol and drives 1000 Metres twisted cable, ESD 2KV & drives up to 127 nodes.

### Section 39.0 - SOFTWARE UPGRADES & REVISIONS

| Firmware<br>Versions | Date      | Description                    |
|----------------------|-----------|--------------------------------|
| 0.00                 | Nov.2014  | First Release (demo version)   |
| 5.00                 | Sept 2015 | V500 (full production version) |

## **!! WARNING !! ANY INTERRUPTION OF THE PROTECTIVE GROUND OR DISCONNECTION OF THE PROTECTIVE EARTH IS LIKELY TO MAKE THE Be126 DANGEROUS**

(1 OF 4)

#### MAINS VOLTAGE CONNECTION

| Connector JA (6 Poles) Mains Voltage Inputs |                           |   |                                                                                                    |
|---------------------------------------------|---------------------------|---|----------------------------------------------------------------------------------------------------|
| JA-1                                        | Not used                  |   |                                                                                                    |
| JA-2                                        | Mains Voltage             | R |                                                                                                    |
| JA-3                                        | 600Vac max<br>Phase-Phase | S | You are required to connect these terminals to the Mains. We recommend that you protect the cables by using 1A (fast blow) |
| JA-4                                        |                           | Т | to your settings (see Mains Parameters section).                                                                           |
| JA-5                                        |                           | Ν |                                                                                                    |
| JA-6                                        | Not used                  |   |                                                                                                    |

#### AUXILIARY DIGITAL OUTPUTS

| Connector JB: (5 Poles) NPN Short Circuit Proof Static Auxiliary Outputs<br>NOTE: the outputs are 'active low' (200mA nominal current) |                          |                                                                                                    |  |
|----------------------------------------------------------------------------------------------------|--------------------------|----------------------------------------------------------------------------------------------------|--|
| JB-1                                                                                                    | ENGINE IS RUNNING        | You can connect an external lamp or an auxiliary relay that energizes when the engine is running.                                                                                                    |  |
| JB-2                                                                                                    | NOMINAL SPEED<br>REQUEST | <ul> <li>This output energizes when you are required to run the engine at nominal speed.</li> <li>By default IDLE speed is disabled. The output is energized all the time the Be126 activates the fuel solenoid.</li> <li>When you set an IDLE speed and an IDLE TIME (see section 14.0), the output remains disabled as long as requested by the IDLE timer. When Be126 requires a nominal speed, the output JB-2 will energize an external relay that will instruct the governor to run the engine at nominal speed.</li> <li>In case you are using an engine with a SAEJ1939 compatible ECU, this output indicates when the engine is supposed to work at nominal speed.</li> </ul> |  |
| JB-3                                                                                                    | LOW FUEL LEVEL           | It indicates the presence of an alarm related to FUEL (see section 36.0.7).                                                                                                    |  |
| JB-4                                                                                                    | AUTO MODE ACTIVE         | It energizes all the time that the controller is running the AUTO mode of operation.                                                                                                    |  |
| JB-5                                                                                                    | DRAIN SOLENOID           | Used to drive a relay able to supply the DRAIN VALVE. This function is used when you test the automatic system: the drain valve will allow you to trigger the pressure switch (in other words, it simulates a fire condition). See section 21.0 to set up the DRAIN SOLENOID.                                                                                                    |  |

## <u>Section 40.1 - TERMINAL DESCRIPTION</u> (2 OF 4)

| <b>DIGITAL OUTPUTS</b> Connector JC: 10 Poles NPN Short Circuit Proof Static Outputs<br>NOTE: the outputs are 'active low' (200mA nominal current) |                                                        |                                                                                                    |  |
|----------------------------------------------------------------------------------------------------|--------------------------------------------------------|----------------------------------------------------------------------------------------------------|--|
| JC-1                                                                                                    | OUTPUT # 1<br>(ON-LINE/ PRE-<br>GLOW/ MODEM<br>SUPPLY) | In NFPA (or EN12845) mode, the output provides an active low when the software of the controller is correctly running (ON-LINE mode). The output is not active when there is an internal hardware or software failure. In engine protection mode, you can use this output for diesel engine glow-plugs. You are required to program the option [PREGLOW] in the [OUTPUT 1 OPTION] parameter (see section 21.0 & 21.0.3)                                                                                                    |  |
| JC-2                                                                                                    | HORN (ALARM)                                           | It drives an audible alarm via an auxiliary relay. You cannot silence the horn in NFPA/EN12845 application; you are required to enter the OFF mode of operation.<br>In 'Engine Protection Mode' the Be126 will allow you to silence the horn via the <b>[HOME]</b> button.                                                                                                    |  |
| JC-3                                                                                                    | FAIL TO START                                          | It drives an external lamp or relay in case the engine fails to start. See section 13.0.2 to set up the number of attempts.                                                                                                    |  |
| JC-4                                                                                                    | OUTPUT #2<br>MANUAL START<br>or<br>STOP SOLENOID       | Default setting makes this output suitable to drive the lamp <b>'OPERATE MANUAL</b><br><b>START IF LAMP LIT</b> '. This is in accordance with UNI/EN 12845 standard. In engine<br>protection mode (not fire pump application) you can use this output to drive, via a relay,<br>a STOP SOLENOID (see section 21.0.4). You can program the excitation time in the<br>parameter [STOP SOLENOID] (see section 13.0.5).                                                                                                    |  |
| JC-5                                                                                                    | START 2                                                | This is the terminal for the connection of the START 2 pilot driver relay.                                                                                                    |  |
| JC-6                                                                                                    | START 1                                                | This is the terminal for the connection of the START 1 pilot driver relay.                                                                                                    |  |
| JC-7                                                                                                    | COMMON RELAY<br>SUPPLY                                 | This is the positive supply for the relay (or lamps) connected to the outputs. This supply is taken from the battery '1' & '2' via diodes. This output is short-circuit protected by 1 Amp internal elctronic fuse. You are required to connect 24VDC relays in case you use a 24V battery for the engine. JC-7 output voltage is Vbatt minus 1V. (example: if battery 1 is 29V, the JC-7 voltage is 28V).                                                                                                    |  |
| JC-8                                                                                                    | Fuel Solenoid<br>output                                | Energized to run output for Fuel solenoid and ancillary circuitry (e.g. ECU). It energize all the time the engine have to run. The Be126 shuts down the output all the time you need to stop the engine or in case of automatic shut-down.                                                                                                    |  |
| JC-9                                                                                                    | D+ / W.L. Output                                       | It provides 3W excitement for the charger alternator monitoring. It is used for standard (general purposes) water pump application. Engines used for FIRE PUMP application do not feature the charger alternator. You are required to keep this terminal open.                                                                                                    |  |
| JC-10                                                                                                    | D+ / W.L.<br>Input/Engine<br>running detect<br>input.  | In a standard application (not FIRE PUMP) you are required to connect this terminal to JC-9 and to the D+/WL terminal of the belt alternator. You can adjust the default setting in the parameter [CRANK VDC] (see section 13.0.3).<br>In a NFPA 20 or UNI EN 12845 application you can connect to this input, a rotational speed relay that provides a dc voltage of suitable amplitude. We remind you that you that detecting the engine running condition from a charger alternator is forbidden in NFPA 20 /UNI 12845 applications. This input detects an engine running condition when you apply a DC voltage over 10V. In case you use a pickup, leave this terminal open. |  |

| RS485 SERIAL INTERFACE Connector JG (4 Poles) |                     |                                                                    |  |
|-----------------------------------------------|---------------------|--------------------------------------------------------------------|--|
| JG-4                                          | Common Ground       |                                                                    |  |
| JG-3                                          | SIGNAL B            | Consult the RS485/USB converter user manual for information. We    |  |
| JG-2                                          | SIGNAL A            | recommend that you use Belden 9841(or similar) twisted pair cable. |  |
| JG-1                                          | Termination 120 OHM |                                                                    |  |

40

page 41

(3 OF 4)

| CANBUS PORT Connector JN (4 Poles) |                     |                                                        |  |
|------------------------------------|---------------------|--------------------------------------------------------|--|
| JN-4                               | Common Ground       |                                                        |  |
| JN-3                               | Signal L            | Canbus serial interface port                           |  |
| JN-2                               | Signal H            | (consult your engine manufacturer for the connections) |  |
| JN-1                               | Termination 120 OHM |                                                        |  |

|       |                                    | DIGITAL INPUTS Connector JF (10 Poles)                                                                                                    |
|-------|------------------------------------|----------------------------------------------------------------------------------------------------|
| JF-1  | MCB1 FAILURE                       | This input detects a failure of the battery charger 1. You can connect the output alarm relay of the battery charger '1'. The alarm triggers when you connect this input to the battery minus. (In case you use MODBUS compatible battery charger that sends alarm via MODBUS, keep the input open).                                                                                                    |
| JF-2  | MCB2 FAILURE                       | This input detects a failure of the battery charger 2. You can connect the output alarm relay of the battery charger '2'. The alarm triggers when you connect this input to the battery minus. (In case you use MODBUS compatible battery charger that sends alarm via MODBUS, keep the input open).                                                                                                    |
| JF-3  | COOLANT<br>TEMPERATURE             | This input monitors the Engine Coolant Temperature Switch. The alarm triggers when you connect this input to the battery minus. The Be126 shuts down the engine only in 'Engine Protection Mode'.                                                                                                    |
| JF-4  | WATER<br>PRESSURE                  | Input that detects a loss of water pressure in the fire fighting system. The alarm triggers when Be126 detects an open circuit. The input connected to battery minus holds the Be126 in standby (WATER PRESSURE is normal).                                                                                                    |
| JF-5  | FUEL RESERVE<br>SWITCH             | This input monitors the Fuel Level switch. The Be126 provides a warning when you connect this input to the battery minus. You are required to set up the level switch trigger point, according to NFPA20 requirements. In NOT FIRE applications you can use this input to shut down the engine after a programmable time (see FUEL parameters in the section 16.0).                                                          |
| JF-6  | PUMP MANUAL<br>TEST SWITCH         | You are required to connect here the manual start button for testing the engine in accordance with UNI EN12845 (MANUAL START TEST BUTTON). The Be126 provides the output <b>JC-4</b> to drive an external lamp that warns the user to trigger the MANUAL START TEST BUTTON.                                                                                                    |
| JF-7  | WATER<br>RESERVOIR<br>LEVEL SWITCH | Input to detect a LOW WATER LEVEL in the system. The alarm triggers when Be126 detects an open circuit. The input connected to battery minus holds the BE126 in standby (WATER LEVEL is OK). You can connect any switch or device able to detect presence of fire. It works in a logical 'OR' with input JF-4 providing a safety redundancy. Once Be126 detects one of the inputs open, it triggers the start of the engine. |
| JF-8  | EMERGENCY<br>SWITCH                | You are required to connect this input to the MUSHROOM emergency switch. The Be126 triggers the alarm when you connect the input to the battery minus (active 'LOW' input).                                                                                                    |
| JF-9  | OIL PRESSURE<br>SWITCH             | This input monitors the Low Oil Pressure Switch. The low oil pressure alarm triggers when you connect this input to the battery minus. It provides a shutdown only in Engine Protection Mode.                                                                                                    |
| JF-10 | ENGINE<br>PROTECTION<br>MODE       | The Be26 works in NFPA 20 (or UNI EN 12845) mode by leaving this input open. The Be126 activates the Engine Protection Mode by connecting the input to the battery minus. In this case all engine alarms provide a shutdown to protect the engine. This mode is used in not FIRE PUMP application (e.g. general purpose diesel water pump stations).                                                                         |

\_

## <u>Section 40.3 - TERMINAL DESCRIPTION</u> (4 OF 4)

| RS232 SERIAL INTERFACE Connector JH (9 Poles) |            |                                                     |
|-----------------------------------------------|------------|-----------------------------------------------------|
| JH-1-8-9                                      | NOT USED   |                                                     |
| JH-2                                          | RX INPUT   |                                                     |
| JH-3                                          | TX OUTPUT  | The connections are suitable for a modeM connection |
| JH-4                                          | DTR OUTPUT | (ASCII protocol & AT commands)                      |
| JH-5                                          | GROUND     |                                                     |
| JH-6                                          | DSR INPUT  |                                                     |
| JH-7                                          | RTS OUTPUT |                                                     |

| POWER SUPPLY CONNECTIONS Connector JI (3 poles) |                                                   |                                                                                                    |
|-------------------------------------------------|---------------------------------------------------|----------------------------------------------------------------------------------------------------|
| JI-1                                            | Battery 2 Plus Vdc<br>supply<br>(DC plant supply) | An internal electronic 300mA thermal protection is provided. You have to connect a supply between 8 up to 36VDC. The Be126 uses this connection to indicate battery 2 voltage measurement. |
| JI-2                                            | Common Battery minus supply.                      | Must be connected straight to the battery minus. We recommend that you use a wire with minimum size of about 2.5 sq.mm.                                                                    |
| JI-3                                            | Battery 1 Plus Vdc<br>supply<br>(DC plant supply) | An internal electronic 300mA Thermal Protection is provided. You have to connect a supply between 6 up to 36VDC. The Be126 uses this connection to indicate battery 1 voltage measurement. |

|       |                          | ANALOG INPUTS Connector JM (10 Poles)                                                                                                    |
|-------|--------------------------|----------------------------------------------------------------------------------------------------|
| JM-1  | WATER PRESSURE           | This input accepts a 0-10V pressure transmitter or 4-20mA pressure transmitter. The Be126 allows you a large range of adjustments and calibration. Consult the section 19.0 to set up the pressure measurement.                                                                                                    |
| JM-2  | AUXILIARY<br>TEMPERATURE | This input monitors an auxiliary temperature transmitter. See section [AUXILIARY °C] submenu to set an alarm (see section 20.0). You can choose 4-20mA or 0-10V transmitter.                                                                                                    |
| JM-3  | COOLANT<br>TEMPERATURE   | This input monitors the coolant engine temperature. See section [ENGINE TEMPERATURE] (18.0) to set or to adjust the response curve.<br>Allowed range for the sensor: 0-1000 OHM.                                                                                                    |
| JM-4  | OIL<br>PRESSURE          | This input monitors the engine Oil Pressure. See section [OIL PRESSURE] (see section 17.0) to set an alarm or to adjust the sensor response curve. Allowed range for the sensor: 0-1000 OHM.                                                                                                    |
| JM-5  | FUEL<br>LEVEL            | This input monitors the Fuel Level. See section [TANK FUEL LEVEL] (see section16.0) to set an alarm or to adjust the response curve.<br>Allowed range for the sensor: 0-1000 OHM.                                                                                                    |
| JM-6  | NOT CONNECTED            |                                                                                                    |
| JM-7  | Internal Pull UP         | You can connect a magnetic pickup to detect the rotational speed. As an option, if pickup                                                                                                    |
| JM-8  | Pickup (+)               | <ul> <li>is not available, you can connect the 'W' terminal of the charger alternator to JM-9. In this case connect terminals JM-7 &amp; JM-8 together by using a short wire. You are required to set the number of teeth in the parameter [PICKUP/W RATIO] (see the [ROTATIONAL SPEED] menu in the section 14.0).</li> <li>In order to comply with NFPA 20 and UNI EN 12845 you are required to use a magnetic pickup.</li> </ul> |
| JM-9  | Pickup (-) / W           |                                                                                                    |
| JM-10 | Pickup shield            |                                                                                                    |

#### Section 41.0 - TYPICAL WIRING DIAGRAM

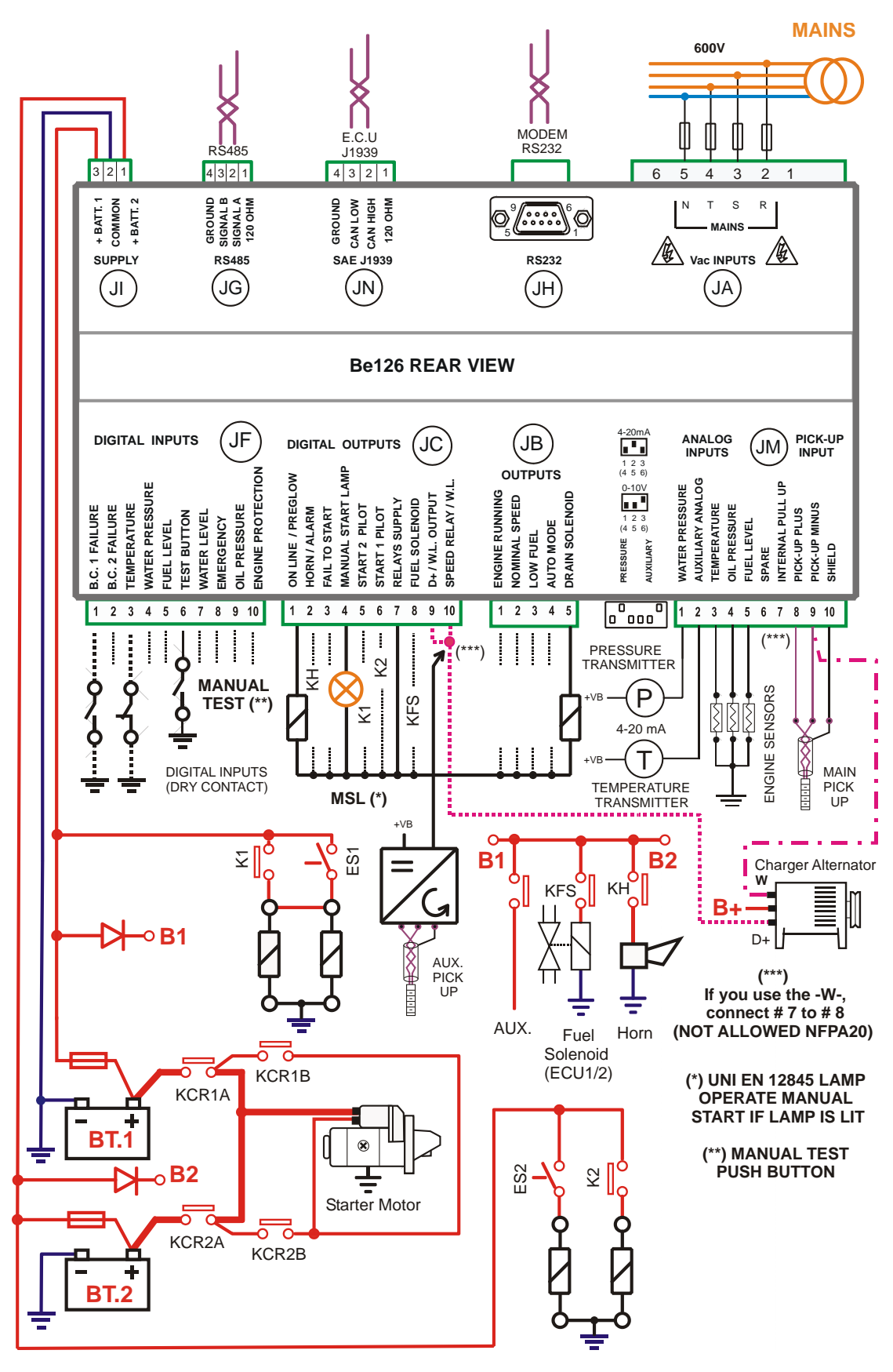

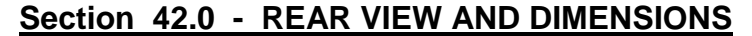

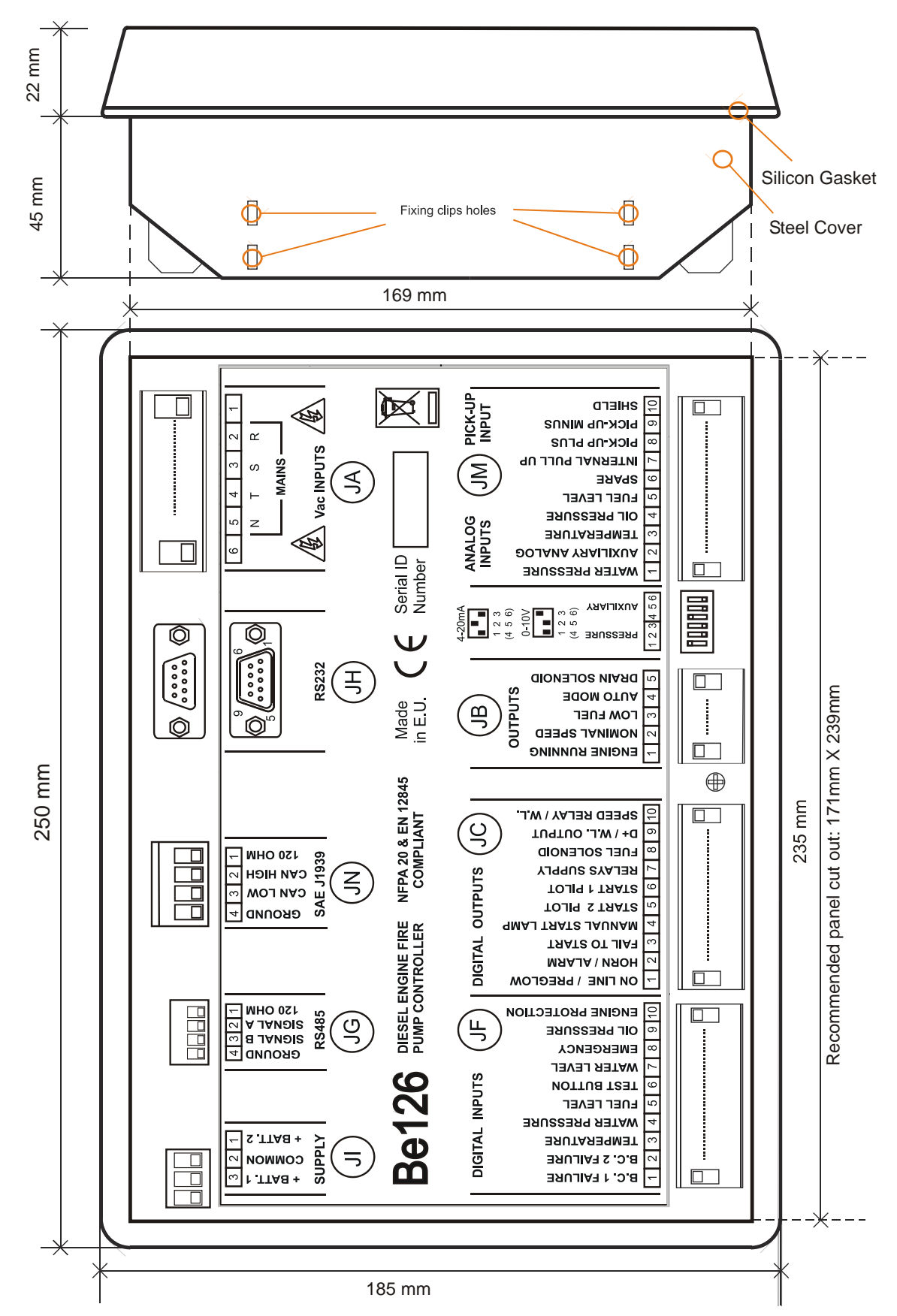